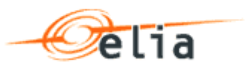

# **Customer Hub**

Gebruikershandleiding

| Samenvatting | Dit document beschrijft hoe externe gebruikers de Customer Hub<br>dienen te gebruiken. De Customer Hub is een web portal ontwikkeld<br>door Elia om informatie uit te wisselen met haar klanten. |  |  |  |  |  |  |
|--------------|----------------------------------------------------------------------------------------------------|--|--|--|--|--|--|
| Versie       | 1.0                                                                                                    |  |  |  |  |  |  |
| Datum        | 11-10-2016                                                                                                    |  |  |  |  |  |  |
| Info         | Indien u vragen heeft over dit document, stuur deze dan gerust door naar cs@elia.be                                                                                                    |  |  |  |  |  |  |

# Inhoudstafel

| 1 | Inle                                                         | iding3                                                                                                    |  |  |  |  |  |  |  |  |  |
|---|--------------------------------------------------------------|----------------------------------------------------------------------------------------------------|--|--|--|--|--|--|--|--|--|
| 2 | Glos                                                         | sarium3                                                                                                    |  |  |  |  |  |  |  |  |  |
| 3 | Тоео                                                         | gang tot de Customer Hub4                                                                                                    |  |  |  |  |  |  |  |  |  |
| 4 | De Customer Hub Werkruimte voor Klanten met Directe Toegang5 |                                                                                                    |  |  |  |  |  |  |  |  |  |
|   | 4.1<br>4.2<br>4.3<br>4.4                                     | Home6Company Details6Invoice Viewer84.3.1Facturatiedocumenten raadplegen94.3.2Facturatiedocumenten downloaden10Contracts104.4.1Contracting Party114.4.2Invoicing114.4.3Elia Contacts114.4.4Contractual Documents124.4.5Access Points124.4.6Pooling12Contractual Points13 |  |  |  |  |  |  |  |  |  |
| 5 | De C                                                         | ustomer Hub Werkruimte voor Distributienetbeheerders                                                                                                    |  |  |  |  |  |  |  |  |  |
|   | (DSC                                                         | D)                                                                                                    |  |  |  |  |  |  |  |  |  |
|   | 5.1                                                          | Home15                                                                                                    |  |  |  |  |  |  |  |  |  |
|   | 5.2                                                          | Company Details                                                                                                    |  |  |  |  |  |  |  |  |  |
|   | 5.3                                                          | Invoice Viewer                                                                                                    |  |  |  |  |  |  |  |  |  |
|   |                                                              | 5.3.1 Facturatiedocumenten downloaden                                                                                                    |  |  |  |  |  |  |  |  |  |
|   | 5.4                                                          | Contracts                                                                                                    |  |  |  |  |  |  |  |  |  |
|   |                                                              | 5.4.1 Grid Operator (Netbeheerder)                                                                                                    |  |  |  |  |  |  |  |  |  |
|   |                                                              | 5.4.2 Contracting Party21                                                                                                    |  |  |  |  |  |  |  |  |  |
|   |                                                              | 5.4.3 Invoicing                                                                                                    |  |  |  |  |  |  |  |  |  |
|   |                                                              | 5.4.4 Elia Contacts                                                                                                    |  |  |  |  |  |  |  |  |  |
|   |                                                              | 5.4.5 DSU Networks                                                                                                    |  |  |  |  |  |  |  |  |  |
|   | 5.5                                                          | Contractual Points                                                                                                    |  |  |  |  |  |  |  |  |  |
|   | 5.6                                                          | Documents                                                                                                    |  |  |  |  |  |  |  |  |  |
|   |                                                              |                                                                                                    |  |  |  |  |  |  |  |  |  |
| 6 | Hoe                                                          | bijlages van het Toegangscontract in de Customer Hub                                                                                                    |  |  |  |  |  |  |  |  |  |
|   | vern                                                         | ieuwen                                                                                                    |  |  |  |  |  |  |  |  |  |
|   | 6.1<br>4 0                                                   | Hoe navigeren in het vernieuwingsformulier van de bijlage                                                                                                    |  |  |  |  |  |  |  |  |  |
|   | 0.2                                                          | 6.2.1 Hoe kan de Toegangshouder Riilage 2 vernieuwen in geval van                                                                                                    |  |  |  |  |  |  |  |  |  |
|   |                                                              | Bijlage 12                                                                                                    |  |  |  |  |  |  |  |  |  |
|   | 6.3                                                          | Hoe kan de Toegangshouder Bijlage 2 valideren                                                                                                    |  |  |  |  |  |  |  |  |  |
|   | 6.4                                                          | Hoe kan de Toegangshouder Bijlage 3 vernieuwen                                                                                                    |  |  |  |  |  |  |  |  |  |
|   |                                                              | 6.4.1 Hoe kan de BRP de Bijlage 3 vernieuwen in geval van Bijlage 13.40                                                                                                    |  |  |  |  |  |  |  |  |  |
|   | 6.5<br>6.6                                                   | Hoe kan de Leverancier de Bijlage 3 valideren                                                                                                    |  |  |  |  |  |  |  |  |  |
| 7 | Pers                                                         | onalisatie van het Customer Hub scherm                                                                                                    |  |  |  |  |  |  |  |  |  |
|   |                                                              |                                                                                                    |  |  |  |  |  |  |  |  |  |
| 8 | Wat                                                          | te doen in geval van problemen?                                                                                                    |  |  |  |  |  |  |  |  |  |
|   | 8. I                                                         | 8 1 1 Internet Explorer 49                                                                                                    |  |  |  |  |  |  |  |  |  |
|   |                                                              | 8.1.2 Firefox                                                                                                    |  |  |  |  |  |  |  |  |  |
|   |                                                              | 8.1.3 Safari                                                                                                    |  |  |  |  |  |  |  |  |  |
|   |                                                              | 8.1.4 Google Chrome                                                                                                    |  |  |  |  |  |  |  |  |  |
|   |                                                              |                                                                                                    |  |  |  |  |  |  |  |  |  |

# 1 Inleiding

De **Customer Hub** is een web portal ontwikkeld door Elia om informatie uit te wisselen met haar klanten. Het is toegankelijk voor **Klanten met Directe Toegang** en voor de **Distributienetbeheerders/Netbeheerders** en alle partijen die betrokken zijn bij het vernieuwen van een toegangscontract, meer bepaald Annex 2 en 3.

De **Contract Viewer** functionaliteit geeft toegang tot de lijst van alle aansluitingscontracten, toegangscontracten en contracten afgesloten met toegangsverantwoordelijke (BRP). Het geeft ook toegang tot de samenwerkingsovereenkomsten (DNB) van uw onderneming. U kunt ook de lijst van contactpersonen raadplegen met hun contractuele rol en de onderneming die gefactureerd wordt alsook het postadres voor de facturatie. Deze functionaliteit geeft ook toegang tot de PDF-kopie van uw contracten en hun bijlagen.

De lijst met toegangspunten of interconnectiepunten van uw onderneming wordt weergegeven samen met hun vervaldatum.

Het is ook mogelijk om de bijlages 2 en 3 die gelinkt zijn aan de toegangscontract van uw toegangspunten elektronisch te vernieuwen.

De **Invoice Viewer** geeft toegang tot de facturen en facturatiedocumenten van uw onderneming. Met deze functionaliteit kunt u facturen en factuurbijlages voor de nettoegang raadplegen en downloaden, alsook het onevenwicht en de netaansluiting (voor de directe klanten en de DNB). U kunt ook de facturen voor oriëntatie-en detailstudies raadplegen alsook de facturen voor de realisatie van nieuwe of herziene netaansluitingen voor uw onderneming.

De volgende **browsers** worden ondersteund:

- Internet Explorer IE7 tot IE11,
- Firefox,
- Safari versie 5 tot 7,
- Google Chrome

## 2 Glossarium

De volgende afkortingen worden gebruikt op de website en in dit document. Let op, deze lijst is <u>niet</u> volledig.

| Afkorting                                            | Beschrijving                                                                                                    |  |  |  |  |  |  |
|------------------------------------------------------|----------------------------------------------------------------------------------------------------|--|--|--|--|--|--|
| АСН                                                  | Access Contract Holder –Toegangscontracthouder                                                                            |  |  |  |  |  |  |
| DA                                                   | Direct Access -Directe Toegang                                                                                            |  |  |  |  |  |  |
| BRP                                                  | Balance Responsible Party (of ARP, afkorting voor Access<br>Responsible Party) – Toegangs- of Evenwichtsverantwoordelijke |  |  |  |  |  |  |
| EAN European Article Number -Europees Artikel Nummer |                                                                                                    |  |  |  |  |  |  |
| GU                                                   | Grid User (Connection Contract Holder) - Netgebruiker<br>(Aansluitingscontracthouder)                                     |  |  |  |  |  |  |
| GO                                                   | Grid Operator - Netbeheerder                                                                                              |  |  |  |  |  |  |
| DSO                                                  | Distribution System Operator – Distributienetbeheerder (DNB)                                                              |  |  |  |  |  |  |
| MRCO                                                 | Meter Reading Company (Bedrijf verantwoordelijk voor de<br>meteruitlezingen)                                              |  |  |  |  |  |  |
| CDC                                                  | Convention de collaboration (=SOK)                                                                                        |  |  |  |  |  |  |
| SOK                                                  | Samenwerkingsovereenkomst (=CDC)                                                                                          |  |  |  |  |  |  |

## Toegang tot de Customer Hub

Contacteer de **Customers Support & Services** om toegang tot de Customer Hub te vragen.

- **Telefoon**: +32 (0)2 546 74 88
- **Fax:** +32 (0)2 546 70 03
- E-mail: cs@elia.be

3

Afhankelijk van het contracttype dat uw onderneming ondertekend heeft met Elia, kunt u toegang krijgen tot de Customer Hub met vier verschillende rollen. Indien uw onderneming:

- Een aansluitingscontract heeft ondertekend, kunt u toegang krijgen tot de Customer Hub met de rol Netgebruiker (GU).
- Een toegangscontract heeft ondertekend, kunt u toegang krijgen tot de Customer Hub met de rol Toegangscontracthouder (ACH).
- Een Toegangs- of Evenwichtsverantwoordelijkecontract heeft ondertekend, kunt u toegang krijgen tot de Customer Hub met de rol Toegangs- of Evenwichtsverantwoordelijke (BRP).
- Een samenwerkingsovereenkomst heeft ondertekend, kunt u toegang krijgen tot de Customer Hub met de rol Distributienetbeheerder (DSO) of met de rol Netbeheerder (GO)

De eerste drie rollen kunnen gecombineerd worden indien uw onderneming verschillende contracttypes ondertekend heeft met Elia. U kunt ook kiezen om de toegang te beperken indien dit beter past binnen uw organisatie.

Indien u een gebruikersnaam en een wachtwoord van Elia heeft ontvangen, dan kunt u toegang krijgen tot de Customer Hub via deze twee opties:

Klik op de knop ,CUSTOMERS' in het menu bovenaan op http://www.elia.be/

ELIA PRODUCTS & SERVICES GRID DATA PROJECTS SAFETY & ENVIRONMENT SUPPLIERS USERS' GROUP CUSTOMERS

via de directe link: https://crm.elia.be

Voer uw Gebruikersnaam (Username) en Wachtwoord (Password) in en klik op Sign in.

**Let op!** Wanneer u uw gebruikersnaam invoert, zorg ervoor dat u het met de juiste extensie invoert, bvb.: CV000\_A@ELIAEXT.BE

| Elia Extranet                            |
|------------------------------------------|
| Sign in with your organizational account |
| CV000_A@ELIAEXT.BE                       |
| Password                                 |
| Sign in                                  |
| Change Password Forgot Password          |

U kunt ook uw Wachtwoord Wijzigen (**Change Password**) als die nog actief is. Indien u uw wachtwoord vergeten bent, klik op de knop **Forgot Password**.

🖉 🛛 Tip

Na een periode van **inactiviteit** langer dan 1 uur, wordt u voor veiligheidsredenen door de applicatie uitgelogd. Om uw werk te hervatten in de Customer Hub moet u opnieuw inloggen.

## De Customer Hub Werkruimte voor Klanten met Directe Toegang

De Customer Hub Werkruimte voor Klanten met Directe Toegang bestaat uit de volgende tabs:

Home

4

- Company Details
- Invoice Viewer
- Contracts
- Contractual Points

| Customer Hub                                           | Log off                                                     |
|--------------------------------------------------------|-------------------------------------------------------------|
| HOME COMPANY DETAILS INVOICE VIEWER CONTRACTS          | CONTRACTUAL POINTS                                          |
| Home                                                   | Contracts                                                   |
| General Data Head office address Name: Street: Street: | Contr.,, Refer., Start., Bank Deposit<br>ARP B-01,., 08.07, |
| VAT Nu Zone:<br>Registr Postal<br>Social Country:      | Access Points  X Name EAN Location Direction                |

Let op! Wanneer u in de Customer Hub navigeert, kunt u de knoppen **Back** en **Forward** van de browser <u>niet g</u>ebruiken in de applicatie.

Gebruik enkel de navigatie knop 🛛 🖋 Back van de Customer Hub zelf.

## 4.1 Home

De tab **Home** biedt een snel overzicht van het bedrijf en bevat volgende informatie:

- 1. Company Details: bevat algemene informatie over uw onderneming
- 2. Sites: bevat een lijst met de sites van het bedrijf
- 3. Contracts: bevat een lijst met de actieve contracten van het bedrijf
- 4. Access Points: bevat een lijst met de actieve toegangspunten van het bedrijf
- 5. **Invoices**: bevat een lijst met de status van de recente facturen van het bedrijf

| el1a                                              |                                                                                                    |                                     |                      |               |                       |                            |                                                                                                    | Log |
|---------------------------------------------------|----------------------------------------------------------------------------------------------------|-------------------------------------|----------------------|---------------|-----------------------|----------------------------|----------------------------------------------------------------------------------------------------|-----|
|                                                   | LA RIVOCEVENER CO                                                                                                    | emects connection                   | PONTE                |               |                       |                            |                                                                                                    |     |
| lome                                              |                                                                                                    |                                     |                      |               |                       |                            |                                                                                                    |     |
| Company Details                                   | -                                                                                                    |                                     |                      | Curraces 3    |                       |                            |                                                                                                    |     |
| General Data                                      |                                                                                                    | Read office address                 |                      | Contract Type | Reference Disct perce | Bark Cepcel                |                                                                                                    |     |
| Name<br>VAT Number<br>Resounding Num              | No.                                                                                                    | Street<br>Zone<br>Rodel Code J Calo |                      | Access Points | 100 M 100             | Arrisolation in            | CONTRACT OF A DESIGNATION OF A DESIGNATION OF A DESIGNATI |     |
| Social Status<br>Applicative Law<br>Company Codes | Anni<br>Michael                                                                                                    | Country<br>Key Account Manager      |                      | Name          | EAN                   | Location                   | Deerfor                                                                                                    |     |
| EC<br>Q.N                                         | Conception Provides of the International Provides of the International Provides of the Internati | Teleptore<br>Errel                  | -                    | Anna Anna A   |                       | 10 100<br>10 100<br>10 100 | 3982<br>20<br>20                                                                                                    |     |
| steen 2                                           |                                                                                                    | Poetal Lode City                    | Haritan Incom        | ( # Cond      | Page 1                | eber 1 2 3 4 3             | Capend • 15                                                                                                    |     |
| 5.00                                              | 20met                                                                                                    | City                                | Cauthy               |               |                       |                            |                                                                                                    |     |
| - 1000<br>- 1000 - 1000<br>- 1000 - 1000          | Rectine con                                                                                                    | - 5                                 | Name<br>Name<br>Name |               |                       |                            |                                                                                                    |     |
| 10.0                                              | Remaining T                                                                                                    | A Z X A Press                       | a mar                |               |                       |                            |                                                                                                    |     |
| 5                                                 | 1                                                                                                    |                                     | 5×                   |               |                       |                            |                                                                                                    |     |
| Out I                                             | Product Rafere                                                                                                    | Due date involu                     | a Number VAT Excl    |               |                       |                            |                                                                                                    |     |
| a<br>a                                            | 1000                                                                                                    | 100.00 MIN                          | and interest         |               |                       |                            |                                                                                                    |     |

**Opmerking**: Wanneer u naar de Invoice Viewer navigeert vanuit de tab Home of vanuit de tab Contract, dan zult u merken dat de facturen gefilterd zijn volgens het contract. Het is niet mogelijk om de filter te verwijderen of te wijzigen.

Indien u de volledige lijst van facturen wenst te raadplegen, moet u via de tab **Invoice Viewer** navigeren.

## 4.2 Company Details

De tab **Company Details** bevat de volgende informatie:

- de tab Account Details
- de tab Customer Contacts
- de tab Sites

Onder de tab **Account Details** kunt u algemene informatie raadplegen, inclusief het adres van de hoofdzetel, de bedrijfscodes alsook de Elia Key Account Manager benoemd voor uw bedrijf.

| Account Details Customer Contacts | Sites                                            |                      | ġ.                                                                                                    |
|-----------------------------------|--------------------------------------------------|----------------------|----------------------------------------------------------------------------------------------------|
| General Data                      |                                                  | Address              |                                                                                                    |
| Name:                             | 100110000                                        | Zone:                |                                                                                                    |
| Social Status:                    | (ALCON)                                          | Street/House Number: | House Heatensings - An                                                                                                    |
| VAT Number:                       | -max + max + + + + + + + + + + + + + + + + + + + | Postal Code/City:    | 100 Bussi                                                                                                    |
| Registration Number:              | 10001100100                                      | Country:             | HE BEARD                                                                                                    |
| Applicable Law:                   | 484-1427)                                        | Key Account Manager  |                                                                                                    |
| Company Codes                     |                                                  | Name:                | dis Olivera i Tapati                                                                                                    |
| GLN:                              | 182100100000                                     | Telephone:           | 101100100                                                                                                    |
| EIC:                              | 1104-00-00.000.0                                 | Email:               | AND ADDRESS OF A DECEMBER OF A DECEMBER |
| CCN:                              | 10.0                                             | Street:              | (Reservation) (Revolution) (B) (Response (Re                                                                                                    |
|                                   |                                                  | Postal code/City:    | 199 (Bussel / Russelle)                                                                                                    |

Onder de tab **Customer Contacts** kunt u alle contactpersonen raadplegen die aanwezig zijn in de Elia database en die betrokken zijn bij uw onderneming alsook hun contactdetails.

| Account Details Customer Cont                                                                                                    | acts Sites                       |            |                                                 |                                                                                                    |              |
|----------------------------------------------------------------------------------------------------|----------------------------------|------------|-------------------------------------------------|----------------------------------------------------------------------------------------------------|--------------|
|                                                                                                    |                                  |            |                                                 |                                                                                                    | D 🖉          |
| Name                                                                                                    | Function                         | Department | Work Address                                    | E-Mail                                                                                                    | Phone        |
| and a second second                                                                                                    |                                  |            | There are an a second second                    |                                                                                                    |              |
| S. Bornes, Spinster,                                                                                                    |                                  |            | -ROBAL CRIMENT, 1 1 1000 - ROBAL CRIMENT        | derent oblight dents links of                                                                                                    |              |
| A. Martin and                                                                                                    |                                  |            | Contenter control and the second                | dente investmenten om                                                                                                    | 100 100 100  |
| A desidence of the second second seco |                                  |            | - State (Balancian - Br Har (Balance)           |                                                                                                    |              |
| and taken                                                                                                    |                                  |            | - Bernen i Mentantingel - Bri i Vere villagande | sent and series descent of                                                                                                    |              |
| Sector State State Street                                                                                                    |                                  |            | Resident 11 18 22 high Browner, Str.            | with specific states of the second states of the second states of the se | -88177188    |
| A service leads                                                                                                    | Transfilmenger (Review) (aprile) |            | Server Herrichten (Br. 1996 Stream              | menany i montaline reason are                                                                                                    | and a second |
| a data data                                                                                                    | (Fast) beingen                   |            | decisionerang, 711 (2010) and                   | and the spin later of                                                                                                    |              |

Merk op dat wanneer u op een contact klikt in de kolom **Name**, u opent dan het venster **Customer Contact Details**, zoals u het hieronder kunt zien:

| Customer Contact details    |         |           |               |         |                             |       |
|-----------------------------|---------|-----------|---------------|---------|-----------------------------|-------|
| / Back                      |         |           |               |         |                             | 12    |
| ▼ Contact Details           |         |           |               |         |                             |       |
| General Data                |         |           | Communication |         |                             |       |
| Title                       | -       |           |               | Phone:  | -101003-1010-101            |       |
| First name.                 | Home .  |           |               | Mobile: |                             |       |
| Last name.                  | ince .  |           |               | Fax.    |                             |       |
| Function                    |         |           |               | E-mail  | section incompany community |       |
| Language                    | itanii. |           |               |         |                             |       |
| Account Details             |         |           |               |         |                             |       |
| Login                       |         |           |               |         |                             |       |
| Grid User viewer:           |         |           |               |         |                             |       |
| ARP viewer.                 |         |           |               |         |                             |       |
| ACH viewer:                 | *       |           |               |         |                             |       |
| ▼ Address                   |         |           |               |         |                             | 003   |
| Address                     |         |           |               |         |                             |       |
| 10000-0010000-011000-000000 |         |           |               |         |                             |       |
|                             |         |           |               |         |                             | 0 0 a |
| Contract Type               |         | Reference |               | Ro      | lé                          |       |
| ARP                         |         | B-012     |               | Co      | mmercial contact 2          |       |

Hier kunt u de sectie **Contact Details** raadplegen met informatie zoals algemene gegevens, de coördinaten van de betrokkene en de toegang tot Customer Hub.

Daarnaast kunt u ook de **Contractuele Rollen** van de geselecteerde contactpersoon raadplegen.

Onder de tab **Sites** vindt u alle actieve sites van uw onderneming en de bijhorende adressen.

| Account Details Customer Contacts Sites                                                                                                    |                                                                                                    |                            |                |
|----------------------------------------------------------------------------------------------------|----------------------------------------------------------------------------------------------------|----------------------------|----------------|
|                                                                                                    |                                                                                                    |                            | 🗐 🖉            |
| Site                                                                                                    | Street                                                                                                    | City                       | Country        |
| ( defense )                                                                                                    | 10000-0000                                                                                                    | 1080                       | -Million Coll. |
| - 200 BBC - AREE                                                                                                    | Hard - Hard Street Barrier                                                                                                    | Basi                       | -BRANKERS      |
| 1998                                                                                                    | Head of a character of the                                                                                                    | 1998                       | TREASON .      |
| -Harris                                                                                                    | -Republic to the local sector of the local sector of the local sec | itera .                    | -Ministration  |
| 141181                                                                                                    | demandances and the                                                                                                    | AND COMPANY OF A COMPANY   | -manager di-   |
| - House and the second second se | Game and an                                                                                                    | Repairing in the second in | (Briggers)     |
| - HAR BARN                                                                                                    | Home in the second in                                                                                                    | Herapi                     |                |
| 1980                                                                                                    | Westerie at                                                                                                    | Trans Protect              | -kenneren      |

## 4.3 Invoice Viewer

De tab **Invoice Viewer** bevat de volgende informatie:

- Contractual Invoices (Contractuele Facturen)
- Non-Contractual Invoices (Niet-Contractuele Facturen)

In de sectie **Contractual Invoices** kunt u de lijst van facturen raadplegen in verband met de verschillende gereguleerde contracten die uw onderneming ondertekend heeft met Elia. Standaard worden enkel de facturen van de laatste 3 maanden getoond.

|   | r Con          | tractual Invoices    |                 |                 |              |                 |                               |              |                 |               |                 |                       |                   | 1           |
|---|----------------|----------------------|-----------------|-----------------|--------------|-----------------|-------------------------------|--------------|-----------------|---------------|-----------------|-----------------------|-------------------|-------------|
|   | Filter Options |                      |                 |                 |              |                 |                               |              |                 |               |                 |                       |                   |             |
|   | Produ          | ct Type:             | Prod            | luct reference: | Inv          | oice date:      |                               |              | Invoice number: | Invoice state | a: Inv          | voice period:         | Invoid            | e type:     |
|   |                | -                    |                 | -               | Fro          | om: June 2015   | <ul> <li>To: Septe</li> </ul> | ember 2015 💌 |                 | <b>~</b>      | -               |                       | -                 | -           |
|   | Invoid         | e Documents          |                 |                 |              |                 |                               |              |                 |               |                 |                       |                   |             |
|   | Dow            | nload selected invoi | ces as ZIP File |                 |              | Number of entri | es: 64                        | Items per pa | ge: 10 💌        |               | Open am         | ount: 34.863.449,67 E | UR                |             |
| Ē | ] D            | Sales Document       | Product Type    | Product Ref     | Billing date | Due date        | Clearing date                 | Invoice Num  | VAT Excl.       | VAT Incl.     | Period          | Document T            | Invoice Type      | Attachments |
|   | Ο.             | -911-8888            | 101108          | 1.000           | 11100-011    | 101101-0010     |                               |              | 1010010-        | 100100-100    | 1000000-0011    | 100000                | Recentered        |             |
|   | ۰.             | -711-8655-           | 101000          | 10110848        | 11101011     | 0.000           |                               | 10000001001  | 101103-00       | 110510510     | 1001001-011     | 1 1010001             | Reprinter         | 😹 😹 📾       |
|   | Ξ.             | -2111-86281          | 101000          | 10110810        | 11101011     | 10110-0011      |                               | 1020001100   | 10100171        | 10/76110      | Relative (1993) | 100000                | Republication     | 😹 😹 📾       |
|   | ۵.             | -711-8658-           | 101000          | 100100400       | 11101011     | -8-18-18-18-1   |                               |              | 1178-08-7       | 119818518     | 1001001-011     |                       | Republic          | 😹 😹 📾       |
|   | ۰.             | -211-8687            | 101088          | 100100408       | 11101011     | 10110-0011      |                               |              | 10-00-01        | 1010010       | 100000-001      | 100000                | These statements  | 😹 😹 📾       |
|   | ۰.             | -711-8658-           | 101000          | 10110848        | 11101011     | 0.000           |                               | 1010001101   | 1718518         | 101000        | 1001001-011     | 100000                | Theoreman and the | 😹 😹 📾       |
|   | Ο.             | -711-8693            | 1010881         | 10010000        | 11101011     | 0.000           |                               | 1000001170   |                 | 1188-3818     | 100000-001      | 100000                | Republic          | 😹 😹 📾       |
|   | ۵.             |                      | 101088          | 100000          | 4101010      | 10101-011       |                               | 1000001111   | 10-00-0         | -11108-11     | 100103-011      | 1010000               | -108              | 😹 😹 📾       |

In de sectie **Non-Contractual Invoices** kunt u een lijst van facturen raadplegen i.v.m. studies (oriëntatie of gedetailleerd), i.v.m. interventies bij de netgebruiker (herziening van een bestaande netaansluiting of realisatie van een nieuwe netaansluiting) en ook i.v.m. externe diensten (interventies of projecten uitgevoerd op de installaties van de klant).

|                                  | ▼ Non-Contractual Invoices |                      |              |                               |              |                    |               |                |            |               |                     | 🗐 🥢 🖂        |             |
|----------------------------------|----------------------------|----------------------|--------------|-------------------------------|--------------|--------------------|---------------|----------------|------------|---------------|---------------------|--------------|-------------|
|                                  | Filter Options             |                      |              |                               |              |                    |               |                |            |               |                     |              |             |
| Product Type: Product reference: |                            |                      |              | Invoice date:<br>From: Decemi | oer 2014 💌   | To: September 2015 | Invoice numbe | r: Invoice st  | ate: Invoi | ce type:<br>▼ |                     |              |             |
|                                  | Downloa                    | ad selected invoices | as ZIP File  |                               | Numbe        | er of entries: 4   | Items         | per page: 10 💌 |            | Open amo      | unt: 1.007.811,53 E | UR           |             |
| Ē                                | Due                        | Sales Document       | Product Type | Product Reference             | Billing date | Due Date           | Clearing date | Invoice Number | VAT Excl.  | VAT Incl.     | Document Type       | Invoice Type | Attachments |
|                                  | ۵                          | 100000000            |              | TT-ISLANDING                  | -118-811-    |                    |               |                | 100-100-0  | 111087-08     | 10001-100           |              |             |
|                                  | ۵                          | 1. Martine and       |              | 177-collowing.co              | -118-011-    | -212-211           |               |                |            |               | 11-100              |              | <b>5</b>    |
|                                  | ۵                          | 1000000              |              | TT-MURRIER T                  | 10110310     | 100.000            |               |                | 1212010    | 10-00-0       | 10000-000           |              | ei 😹        |
|                                  | ۵                          | 1. Balance and       |              | The sector states and the     | 10.11010     | -9111-9111         |               |                |            |               | 100000-000          |              | <b>S</b>    |

## 4.3.1 Facturatiedocumenten raadplegen

In de sectie **Contractual Invoices** en **Non-Contractual Invoices** kunt u facturatiedocumenten raadplegen en downloaden.

| Non-Cont      | ractual Invoices              |                 |                       |                      |                                  |                    |                                                                                                    |          |              |            |                | 0             |
|---------------|-------------------------------|-----------------|-----------------------|----------------------|----------------------------------|--------------------|----------------------------------------------------------------------------------------------------|----------|--------------|------------|----------------|---------------|
| Filter Option | ns                            |                 |                       |                      |                                  |                    |                                                                                                    |          |              |            |                |               |
| Product Type  | e: Pro                        | duct reference: | Invoice               | date:                |                                  |                    | Invoice numb                                                                                                    | per: Inv | voice state: | le le      | nvoice period: | Invoice type: |
|               | •                             |                 | From: I               | December 2014        | <ul> <li>To: March 20</li> </ul> | 15 💌               |                                                                                                    | -        |              | -          | -              | -             |
| Invoice Doc   | uments                        |                 |                       |                      |                                  |                    |                                                                                                    |          |              |            |                |               |
| Download s    | selected invoices as ZIP File |                 | N                     | umber of entries: 28 | c.                               | Items per page: 10 | -                                                                                                    | c        | Open amount: | 5.608.834, | 19 EUR         |               |
| Due           | Sales Document                | Product Type    | Product Refere        | Billing date         | Due Date                         | Clearing date      | Invoice Number                                                                                                    | Amount   | Docum        | ent Type   | Invoice Type   | Attachments   |
|               | 100011354                     |                 | 1-012-04-02           | 27.02.2015           | 15.03.2015                       |                    | ALC: NAME OF TAXABLE PARTY.                                                                                                    |          | 0,00 Invoice | Elia       |                |               |
|               | 100011355                     |                 | 1-012-04-04           | 27.02.2015           | 15.03.2015                       |                    | and the second second s |          | 0,00 Invoice | Elia       |                |               |
|               | 100011356                     |                 | 1-012-04-05           | 27.02.2015           | 15.03.2015                       |                    | Suprementation of the local division of the local division of the  |          | 0,00 Invoice | Elia       |                | <b>5</b>      |
|               | 100011357                     |                 | 1-012-04-07           | 27.02.2015           | 15.03.2015                       |                    | 100000000000000000000000000000000000000                                                                                                    |          | 0,00 Invoice | Elia       |                |               |
|               | 100011358                     |                 | 1-0-0-00              | 27.02.2015           | 15.03.2015                       |                    | 100000000000                                                                                                    |          | 0,00 Invoice | Elia       |                | <b>6</b>      |
|               | 100011359                     |                 | 1.012-04-10           | 27.02.2015           | 15.03.2015                       |                    | CONTRACT.                                                                                                    |          | 0,00 Invoice | Elia       |                |               |
|               | 100011352                     |                 | 1.012.04.01           | 27.02.2015           | 15.03.2015                       |                    | 10000000000                                                                                                    |          | 0,00 Invoice | Elia       |                |               |
|               | 100011353                     |                 | 1-1-2-2-44-42         | 27.02.2015           | 15.03.2015                       |                    | ACCOUNTS OF                                                                                                    |          | 0,00 Invoice | Elia       |                |               |
| 1             | 100011359                     |                 | 1-012-04-10           | 26.02.2015           | 15.03.2015                       | 25.02.2015         | CONTRACTOR OF THE OWNER.                                                                                                    |          | 0,00 Cancel  | Invoice (  |                |               |
|               | 100011050                     |                 | and the second second | 26.02.2015           | 15.03.2015                       | 25.02.2015         | our other designs of the local division of the local division of t |          | 0.00 Cancel  | Inumine /  |                | 1             |

U kunt een **filter** toepassen op de tabel om enkel een specifieke reeks van facturen te tonen. U kunt filteren op:

- company Product Type (producttype):
  - voor Contractuele Facturen: de types in het drop-down menu zijn afhankelijk van de rol van het bedrijf (GU - ACH - BRP): Imbalance en Product Deviation enkel voor BRP, Toegang voor ACH en Aansluiting voor Netgebruikerstoegang (GU access).
  - voor Niet-Contractuele Facturen: oriëntatiestudies (orientation studies), gedetailleerde studies (detail studies) of realisaties.
- Product reference (productreferentie): standaard is dit veld leeg; voor contractuele facturen verwijst dit naar de referentie van het contract, voor de niet-contractuele facturen verwijst dit naar de referentie van de Klant.
   Opgelet: u kunt enkel de referenties voor de geselecteerde factuurdatum zien.
- Invoice date (factuurdatum): standaard worden de laatste drie maanden getoond; dit verwijst naar de betrokken maanden wanneer Elia de betreffende factuur heeft verstuurd.
- Invoice number (factuurnummer): standaard is dit veld leeg
- Invoice state (factuurstatus): standaard is dit veld leeg; hier kunt u filteren op "cleared" of "not cleared" om de facturen te tonen die respectievelijk betaald en onbetaald zijn.
- Invoice period (factuurperiode): enkel voor contractuele facturen; laat toe om de betrokkene periode te filteren waarvoor deze facturatie wordt toegepast.

**Opgelet**: aansluitingsfacturen hebben betrekking op drie maanden. Dit betekent dus dat indien u facturen selecteert voor de maand maart 2014, de Invoice Viewer aansluitingsfacturen zal tonen voor de periode januari 2014 tot maart 2014.

Invoice type (factuurtype): identificeert een bepaald facturatietype, afhankelijk van het producttype. Zo worden Toegangstarieven gefactureerd in 2 fasen: een Basisfactuur wordt verzonden in het begin van de betrokken maand, terwijl een Regularisatiefactuur verzonden wordt in het midden van de maand die volgt op de betrokken maand.

In de kolom **Due** kunt u de status van de factuur zien:

- Elia heeft de betaling ontvangen. De kolom Clearing date duidt de dag aan wanneer de factuur vereffend werd.
- Factuur niet betaald, maar nog steeds binnen de deadline. De vervaldatum is in de toekomst.
- Factuur niet betaald en er blijven nog maar 5 dagen tot de vervaldatum.
- Factuur niet betaald en de vervaldatum is overschreden.

## 4.3.2 Facturatiedocumenten downloaden

U kunt eenvoudig een document downloaden door er op te klikken. Of u kunt 1 of meerdere lijnen selecteren en dan op de knop **Download selected documents as zip file** klikken. In dit geval krijg je 1 zipbestand met alle documenten. U kunt dan de documenten openen of opslaan.

Afhankelijk van het factuurtype kunt u de volgende **bijlages** downloaden:

- de elektronische kopie van de factuur in PDF of een bijlage bij de factuur
- De berekening van het te betalen bedrag voor het onevenwicht wordt toegelicht in het Excel-bestand 'Imbalance Settlement'.

Dit document kan variëren afhankelijk of dat de BRP autonoom is, lid is van de BRP pool of aan het hoofd ervan:

- Autonoom BRP: één pagina met het onevenwichtsrapport,
- Hoofd van BRP pool: één pagina voor de pool (Pool imbalance rapport) en twee pagina's voor elk lid van de pool (Pooling BRP imbalance en pooling BRP Overview),
- Lid van de BRP pool: twee pagina's met de Pooling BRP imbalance en de pooling BRP Overview.

het metingdocument met de berekening van het te betalen bedrag

een zipbestand met de factuur, de bijlage en het betalings-of metingsdocument

## 4.4 Contracts

De tab Contracts bevat een lijst met contracten die beschikbaar zijn voor de betrokken gebruiker. Hier kunt u de verschillende contracten van uw onderneming raadplegen.

Vanuit dit venster heeft u toegang tot de sectie **Contract Detail** door op de link te klikken in de kolom **Contract Reference**, zoals u hieronder kunt zien:

|                   |               |                 | TRACTS CON | TRACTUAE POINTS |                   |          |   |
|-------------------|---------------|-----------------|------------|-----------------|-------------------|----------|---|
| Contracts         |               |                 |            |                 |                   |          |   |
|                   |               |                 |            |                 |                   |          |   |
| Contracting party | Contract Type | Contract Refere | Start date | Signature date  | Bank Deposit      | Invoices |   |
| THE COMPLET       | Access        | <u>U</u> .      | 11.04.2014 | 19.12.2003      | 100 CT 100 CT 100 | Invoices |   |
| -Tex rolester     | Access        | U.              | 11.04.2014 | 10.02.2004      | 10010-07785       | Invoices | _ |
| -Rep ( Caleboard  | Access        | U               | 26.08.2014 | 22.12.2003      | 10010-01101       | Invoices |   |
| THE FREE PARTY    | ARP           | <u>B.</u>       | 08.07.2011 | 07.01.2004      | All Salaria       | Invoices |   |
| THE FREE CO.      | Connection    | <u>C</u>        | 01.01.2003 | 08.11.2010      |                   | Invoices |   |
| The Course of     | Connection    | <u>C</u> .      | 01.01.2003 | 08.11.2010      |                   | Invoices | _ |

Eens u op **Contract Reference** heeft geklikt, kunt u in het bovenste gedeelte van het scherm een header zien met de contractant (Contracting party), de contractreferentie en andere algemene contractuele gegevens:

| oonaaot actain. D-t   | 112-04                 |                       |                      |                                                                                                    |                    |                                                                                                    |            |   |   |
|-----------------------|------------------------|-----------------------|----------------------|----------------------------------------------------------------------------------------------------|--------------------|----------------------------------------------------------------------------------------------------|------------|---|---|
| 🖋 Back                |                        |                       |                      |                                                                                                    |                    |                                                                                                    |            | 0 | 9 |
| Contracting party     | Reference              | Start date            | Signature date       |                                                                                                    | Bank deposit       | Invoices                                                                                                    | Contract   |   |   |
| (BALINDAE)            | B                      | 08.07.2011            | 07.01.2004           |                                                                                                    | ANTERNATION (1981) | Invoices                                                                                                    | 8          |   | 1 |
| Contracting Party Inv | oicing Elis Contacts C | Contractual Documents |                      |                                                                                                    |                    |                                                                                                    |            | Q |   |
| Company:              | (Berrane)              |                       | Registration Number: | 985-19.95                                                                                                    |                    | VAT Number:                                                                                                    | ALC: NO. 1 |   |   |
| Social Status:        | laster-                |                       | Applicable Law:      | 100.000                                                                                                    |                    |                                                                                                    |            |   |   |
| Street                | Anna Antoneous - An    |                       |                      |                                                                                                    |                    |                                                                                                    |            |   |   |
| Postal Code/City      | 100 Month              |                       |                      |                                                                                                    |                    |                                                                                                    |            |   |   |
| Country               | (Briance)              |                       |                      |                                                                                                    |                    |                                                                                                    |            |   |   |
| Contractual Contacts  |                        |                       |                      |                                                                                                    |                    |                                                                                                    |            |   |   |
| Role                  |                        | Title                 |                      | Last name                                                                                                    |                    | First name                                                                                                    |            |   |   |
| 24h/24h Operations    |                        | Mr.                   |                      | de la construcción de la construcción de la                                                                                                    |                    |                                                                                                    |            |   |   |
| Commercial contact 1  |                        | Mr.                   |                      | and the second second s |                    | and the second second sec                                                                                                    |            |   |   |
| Commercial contact 2  |                        | Mr.                   |                      | and a                                                                                                    |                    | <b>Contract</b>                                                                                                    |            |   |   |
| Invoice Contect       |                        | Mr.                   |                      | and so the second                                                                                                    |                    | in the second second se |            |   |   |
| Nomin. email contect  |                        | Mr.                   |                      |                                                                                                    |                    |                                                                                                    |            |   |   |

Onder de hoofding, kunt u de volgende tabs zien:

### 4.4.1 Contracting Party

Hier kunt u de details zien van de partij die het contract heeft getekend, alsook de contractuele contacten en hun rollen.

| Contracting Party Invoid                                                                      | cing Elia Contacts Co  | ontractual Documents      |               | 9           |
|-----------------------------------------------------------------------------------------------|------------------------|---------------------------|---------------|-------------|
| Company:                                                                                      | Rep of Ballion         | Registration Number:      | 10000110000   | VAT Number: |
| Social Status:                                                                                | 0.000                  | Applicable Law:           | 1884 - 1812 F |             |
| Street:                                                                                       | REAL PROPERTY AND INC. |                           |               |             |
| Postal Code/City:                                                                             | 100 W1100              |                           |               |             |
| Country:                                                                                      | REGISTED 1             |                           |               |             |
| Contractual Contacts                                                                          |                        |                           |               |             |
| oonaaotaan oonaaoto                                                                           |                        |                           |               |             |
| Role                                                                                          |                        | Title                     | Last name     | First name  |
| Role<br>24h/24h Operations                                                                    |                        | Title Mr.                 | Last name     | First name  |
| Role<br>24h/24h Operations<br>Commercial contact 1                                            |                        | Title<br>Mr.<br>Mr.       | Last name     | First name  |
| Role<br>24h/24h Operations<br>Commercial contact 1<br>Commercial contact 2                    |                        | Tite<br>Mr.<br>Mr.        | Last name     | First name  |
| Role<br>24h/24h Operations<br>Commercial contact 1<br>Commercial contact 2<br>Invoice Contact |                        | Tile<br>Mr.<br>Mr.<br>Mr. | Last name     | First name  |

#### 4.4.2 Invoicing

Hier kunt u de details van de onderneming zien die gefactureerd zal worden, alsook het facturatieadres. Onderaan de pagina kunt u de details van de contactpersonen voor facturatie (**Invoice Contacts**) raadplegen.

| Contracting Party      | icing Elia Contacts Co | entractual Documents |              |                   |
|------------------------|------------------------|----------------------|--------------|-------------------|
| Invoiced company       |                        |                      |              |                   |
| Company:               | HILFSHEET CLARK        | Registration Number: | 100011101100 | VAT Number:       |
| Street:                | -BITTE - BREWERRE - BT | Terms of Paymnt:     | Invo         | pice Language: NL |
| Postal Code/City:      | 100 Rosal              |                      |              |                   |
| Country:               | -BERLEY CO.            |                      |              |                   |
| Invoice postal address |                        |                      |              |                   |
| Company:               | Tex (10000 13:007      |                      |              |                   |
| Street:                | BITE BRIDERS IN B      |                      |              |                   |
| Postal Code/City:      | 100 Republic           |                      |              |                   |
| Country:               | -Brainerst             |                      |              |                   |
| Invoice Contacts       |                        |                      |              |                   |
| Role                   |                        | Title                | Last name    | First name        |
| Invoice Contacts       |                        | Mr.                  |              | - Handle          |

### 4.4.3 Elia Contacts

Hier kunt u de **bedrijfsdetails van Elia** raadplegen alsook uw **contractuele contactpersonen** (Contractual Contacts) binnenin Elia.

| Contracting Party Invoi | icing Elia Contacts | Contractual Documents |                            |              |              |                      |
|-------------------------|---------------------|-----------------------|----------------------------|--------------|--------------|----------------------|
| Company:                | ELIA SYSTEM OPERA   | ATOR                  | Registration Number: (     | 0476.388.378 | VA           | Number: BE0476388378 |
| Social Status:          | SA/NV               |                       | Applicable Law: F          | BELGIAN      |              |                      |
| Street:                 | Keizerslaan 20      |                       |                            |              |              |                      |
| Postal Code/City:       | 1000 Brusse         | el                    |                            |              |              |                      |
| Country:                | Belgium             |                       |                            |              |              |                      |
| Contractual Contacts    |                     |                       |                            |              |              |                      |
| Role                    | Na                  | ime                   | Email                      |              | Fax          | Phone                |
| ELIA Contacts           | Met                 | tering                | metering.services@elia.be  |              | 02 546 70 90 | 02 546 74 11         |
| ELIA Contacts           | Invi                | oicing                | settlement.services@elia.b | <u>ie</u>    | 02 546 74 64 | 02 546 74 74         |
| ELIA Contacts           | Cus                 | stomer Relations      | cs@elia.be                 |              | 02 546 70 03 | 02 546 74 88         |

## 4.4.4 Contractual Documents

Hier kunt u de betrokken **contractuele documenten** van uw onderneming in PDF-formaat raadplegen alsook de bijlages die mogelijks nog gewijzigd kunnen worden, zoals de bijlage met de contactpersonen enz.

| Contract Details              |                                                                                                    |            |                |                                     |          |          |
|-------------------------------|----------------------------------------------------------------------------------------------------|------------|----------------|-------------------------------------|----------|----------|
|                               |                                                                                                    |            |                |                                     |          | (        |
| Contracting party             | <ul> <li>Reference</li> </ul>                                                                                  | Start date | Signature date | Bank deposit                        | Invoices | Contract |
| The part of                   | B                                                                                                    | 08.07.2011 | 07.01.2004     | dell' hanna i faithe 12 bhilt shit- | Invoices | 6        |
|                               |                                                                                                    |            |                |                                     |          | E        |
| Document Name                 |                                                                                                    | Document T | ype            | Documen                             | ł        |          |
| desirer in regentia           | and a difference of the second second second second second second second second second second second second se | Contract   |                |                                     |          |          |
| stress in success or research | tradition while suggesting per-                                                                                | Annex 6    |                | 8                                   |          |          |

U kunt eenvoudig een document downloaden door er op te klikken.

## Bepaalde extra tabs zijn afhankelijk van het contracttype:

### 4.4.5 Access Points

Deze tab is aanwezig voor Aansluitings-en Toegangscontracten. Deze tab bevat de lijst met de toegangspunten van uw contract met hun specifieke gegevens.

Wanneer u een toegangspunt selecteert, kunt u de gedetailleerde gegevens van dat toegangspunt zien.

## 4.4.6 Pooling

Deze tab is aanwezig voor BRP contracten in het geval uw onderneming een poolingovereenkomst heeft getekend.

## 4.5 Contractual Points

Deze tab bevat de lijst met toegangspunten van uw onderneming met hun gegevens, en is afhankelijk van uw bedrijfsrol.

| DME COMPANY                             | DETAILS INVO    | ICE VIEWER | CONTRACTS | CONTRACTUAL POINTS                                                                                                    |               |                 |                   |               |                |            |            |
|-----------------------------------------|-----------------|------------|-----------|----------------------------------------------------------------------------------------------------|---------------|-----------------|-------------------|---------------|----------------|------------|------------|
|                                         |                 |            | •         |                                                                                                    |               |                 |                   |               |                |            |            |
| Contractual                             | Points          |            |           |                                                                                                    |               |                 |                   |               |                |            |            |
|                                         |                 |            |           |                                                                                                    |               |                 |                   |               |                |            |            |
|                                         |                 |            |           |                                                                                                    |               |                 |                   |               |                |            |            |
|                                         |                 |            |           |                                                                                                    |               |                 |                   |               |                |            | 🖬 🖶 🧪      |
| Name                                    | EAN             | Regulator  | Direction | n Grid User                                                                                                    | Access Holder | Access Contract | Access expiration | Reason        | Responsibility | Percentage | Annex      |
| -10.00000000000000000000000000000000000 | 101001001001000 | 19861      | Offtake   | -THE F BERLEVEL                                                                                                    | -Report Maker | 100100000       | 31.12.2015        | End ACH & BRP | BFR            | 100,000    | <b>8 8</b> |
| Real Holds - Hold                       | 101001-100110-  |            | Offtake   | Transmission in the local division of the local division of the lo |               | 10010000        | 31.12.2015        | End ACH & BRP | BFR            | 100,000    | S .        |
| State - Barriston                       | -811031-1108-1  |            | Offtake   | THE PARTY NAMED                                                                                                    |               | 100100000       | 31.12.2016        | End ACH & BRP | BFR            | 100,000    | <b>S S</b> |
| mine                                    |                 | 100000     | I/O       | 100000                                                                                                    |               |                 | 31.12.2016        | End ACH & BRP | BFR            | 100,000    | <b>8</b>   |
| Property and the second                 | 1011031101010   | -2865      | I/O       | CONTRACTOR OF STREET                                                                                                    | 100110-004    | 10010860        | 31.12.2015        | End ACH & BRP | BFR            | 100,000    | <b>S</b>   |
| Property line of the                    | -10105-1011-101 | 10010      | I/O       | CONTRACTOR OF STREET                                                                                                    | -810113-0080  | A COLORADO      | 31.12.2015        | End ACH & BRP | BFR            | 100,000    | <b>S</b>   |
| AND A CREWN                             | 1011031017170   | 10010      | Offtake   | 100001-00000                                                                                                    |               | 100100000       | 31.12.2015        | End ACH & BRP | BFR            | 100,000    | S (S       |
| ALC: PROPERTY.                          | -111031-31080   | -811-102   | I/O       | 10.000                                                                                                    |               | 100100000       | 31.12.2017        | End ACH & BRP | BFR            | 100,000    | <b>S</b>   |
| 10000 - 10000                           | -101031007000   | 10010      | I/O       | 10.000                                                                                                    | -810111-0.004 | 100100000       | 31.12.2017        | End ACH & BRP | BFR            | 100,000    | <b>S S</b> |
| - BELLER.                               | -811831181163   | 10000      | Offtake   | 11                                                                                                    | -Bacchese     | 100100000       | 31.12.2016        | End ACH & BRP | BFR            | 100,000    | <b>S S</b> |
| 10.101 (10.00)                          | -6110311000011  |            | Offtake   | State - Alternation                                                                                                    | -Berrieter    | 100100000       | 31.12.2015        | End ACH & BRP | BFR            | 100,000    | 8          |
| WAR APPEND                              | 10100174017     | 10000      | Offtake   | ALC: ALCOHOLD                                                                                                    |               | 10010000        | 31.12.2015        | End ACH & BRP | BFR            | 50,000     | ۵ ک        |

In dit venster heeft u de mogelijkheid om verschillende types bijlagen te raadplegen die betrekking hebben op dit toegangspunt. Om dit te doen, hoeft u enkel op de PDF te klikken in de kolom Annex.

Merk op dat de Netgebruiker en de Toegangshouder een toegangspunt in de kolom **Name** kunnen selecteren om het venster **Access Point Detail** te openen, zoals u hieronder kunt zien:

| IÓME  | COMPANY DETAIL            | S INVOICE       | VIEWER   C | ONTRACTS  | CONTRACT      | UAL POINTS |              |            |                 |            |            |         |            |             |            |            |    |
|-------|---------------------------|-----------------|------------|-----------|---------------|------------|--------------|------------|-----------------|------------|------------|---------|------------|-------------|------------|------------|----|
| Cont  | ractual Poin              | te              |            |           |               |            |              |            |                 |            |            |         |            |             |            |            |    |
| Com   | lactual Foll              | 13              |            |           |               |            |              |            |                 |            |            |         |            |             |            |            |    |
|       |                           |                 |            |           |               |            |              |            |                 |            |            |         |            |             |            |            |    |
|       |                           |                 |            |           |               |            |              |            |                 |            |            |         |            |             |            |            | 1  |
| Name  | EAN                       | Location        | Contractu  | Regulator | Substation    | Direction  | Grid User    | Connectio  | Access H        | Access C   | Access ex  | Reason  | BRP Injec  | BRP Offtake | More BRP's | Annex      | Γ. |
| 10100 | 10110710                  | -               | ALC: NOT   | 1000      | -FMARK (B)    | Offtake    | -in Changers | 11122022   | Same and        | <u>U-</u>  | 31.12.2015 | End ACH |            | descente-   |            | 😹 😹        | 1  |
| -     | 101100111                 |                 |            |           | -             | Offtake    | Suppliers.   | 111122-001 | -Representation | U.         | 31.12.2015 | End ACH |            | -TAXABLE !! |            | <b>B</b>   |    |
| -     | 10010010                  | 1000            | diam'r.    |           |               | Offtake    | 1000.00      | -          | -Territory      | <u>U-</u>  | 31.12.2016 | End ACH |            | Heridan     |            | <b>B B</b> | 1  |
| -     |                           | -residence.     | 11110      | 10000     |               | I/O        | 10000        |            | discount.       | <u>U.</u>  | 31.12.2016 | End ACH | HATTERS.   | ALCORE.     |            |            | 1  |
| -     | interestion in the second | 1000            | 11110      |           | distanti di   | I/O        | in contrast. | -          | - Reportering   | <u>U-</u>  | 31.12.2015 | End ACH | ******     | (Increase)  |            | 8          |    |
|       | 10110111                  | 1986            |            | 1000      | -             | I/O        | -            |            | Sectors.        | <u>U-</u>  | 31.12.2015 | End ACH | Storesee.  | Seconder.   |            | <b>B</b>   |    |
| -     | 1011003100                | 1000            |            | 1000      | 101103-00     | Offtake    | animal       |            | -Representation | <u>U-</u>  | 31.12.2015 | End ACH |            | discourse.  |            | <b>B</b>   |    |
|       | 18118515                  | No. of Lot.     | -transfer  | distant.  |               | 1/0        | THE R. L.    |            | -Harrison       | U.         | 31.12.2017 | End ACH | Surges .   | (Annotate)  |            | <b>S</b>   |    |
| -     | 101100101                 | 1050            | 101081     | 1000      | 4011-0        | I/O        | 10.000       | 11122-000  | -Records        | <u>U-</u>  | 31.12.2017 | End ACH |            | -           |            | 888        | 1  |
|       | 10110110                  | (Result)        |            | 10000     | diam'r de     | Offtake    | 101-000      | 11100      | -Reprinted      | <u>U</u> . | 31.12.2016 | End ACH |            |             |            |            |    |
| -     | -                         | 1986            | 1111       |           | (REALITY OF   | Offtake    | 10.00 10.0   | 11110-005  | (ALCORE)        | U-         | 31.12.2015 | End ACH |            | darress.    |            |            |    |
| mail. |                           | (International) | with the   |           | - and a state | I/O        | 10.001-001   |            | (Apress)        | <u>U</u> . | 31.12.2015 | End ACH | -          |             | 8          |            |    |
| -     | INVESTOR N                | in the second   | 11128      | 10000     | 100000101     | Offtake    | 445.45       | 111111     | -Rectant.       | <u>U</u>   | 31.12.2015 | End ACH |            | (Barrisse)  | 8          |            |    |
| -     | interest in               | 10002           |            | 1000      | 100-0-0       | Offtake    | (Annual)     |            | General Street  | <u>U.</u>  | 31.12.2015 | End ACH |            | -2010/0000  |            |            |    |
| -     | income.                   | -increases      |            |           | -             | I/O        | incess.      | -          | -insertants     | <u>U-</u>  | 31.12.2015 | End ACH | Section 1  | -increase.  |            | <b>S</b>   |    |
| -     | 181183333                 |                 | interest.  |           |               | I/O        | (Beneficial) | 10000      | -Barrison -     | <u>U</u> . | 30.06.2018 | End ACH | Sarrassi.  | TRACTORN.   |            |            |    |
|       | Income and                | interes.        | areas a    |           | denote to     | 1/0        | deningene.   | 10000      | ing range       | U          | 31.12.2016 | End ACH | Report and | STATISTICS. |            |            |    |

Eens u op een toegangspunt heeft geklikt in de kolom **Name**, zal het venster **Access Point Detail** openen, zoals u hieronder kunt zien:

| ck                 |                                  |                     |                               | ð |
|--------------------|----------------------------------|---------------------|-------------------------------|---|
| Access Point       |                                  |                     |                               |   |
| Seneral Data       |                                  | Location            |                               |   |
| Nome:              | Steriotati, (marrate), /         | Nome:               | (CONTRACT)                    |   |
| EAN                | 1011000                          | Address:            | Real Depart ( No. 1)          |   |
| Regulator:         | 19800                            | Postal Code:        | 1004                          |   |
| Contractual level: | COLUMN TRANSPORTATION CONTRACTOR | City:               | Hear .                        |   |
| Region             | 1011                             | Country:            | (Inspect                      |   |
|                    |                                  | Key Account Manager |                               |   |
|                    |                                  | Name:               | We observe the set            |   |
|                    |                                  | Telephone           | 101103000                     |   |
|                    |                                  | E-Mail Address:     | sectors and set one are a se- |   |
|                    |                                  | Street              | Annual Robert & Pages 7       |   |
|                    |                                  | Postal code/City:   | concentration (According)     |   |
| Access Contract    |                                  |                     |                               | X |

## De Customer Hub Werkruimte voor Distributienetbeheerders (DSO)

De Customer Hub Werkruimte bestaat uit de volgende tabs:

Home

5

- Company Details
- Invoice Viewer
- Contracts
- Contractual Points
- Documents

| E COMPANY DETA   | ILS   INVOICE VIEWER   CONT | RACTS   CONTRAC     | TUAL POINTS   DOCUMENTS    |                         |               |           |              |   |
|------------------|-----------------------------|---------------------|----------------------------|-------------------------|---------------|-----------|--------------|---|
| ome              |                             |                     |                            |                         |               |           |              |   |
|                  |                             |                     |                            |                         |               |           |              |   |
| Company Details  |                             |                     | 🗏 ×                        | Contracts               |               |           |              |   |
| General Data     |                             | Head office address |                            | Contracting Party       | Contract type | Reference | Start date   |   |
| Name:            | UNDER STREET, BUILDING      | Zone:               |                            | 100000-00000000-000-000 |               | 1.00      | 10.110-00000 |   |
| VAT Number:      | 100000111000                | Street:             | Review Seminants           |                         |               |           |              |   |
| Registration Num | 1899-1112-00                | Postal Code / City: | (873) Recol                | DSO Networks            |               |           |              | E |
| Social Status:   | 10.00.010.000               | Country:            | Healerst.                  | DSO Network             |               | EAN       |              |   |
| Applicable Law:  |                             | Key Account Manag   |                            |                         |               |           |              |   |
| Company Codes    |                             | Name:               | A. AMPING. COMM            |                         |               |           |              |   |
| EIC:             |                             | Telephone:          | -0001100-0001              |                         |               |           |              |   |
| GLN:             |                             | Email:              | ALCOHOLD STREET SHELLS IN  |                         |               |           |              |   |
| CCN:             | 10                          | Street:             | New March 1997             |                         |               |           |              |   |
|                  |                             | Postal code/City:   | 1999 (Business) (Business) |                         |               |           |              |   |

Let op! Wanneer u in de Customer Hub navigeert, kunt u de knoppen **Back** en **Forward** van de browser niet gebruiken in de applicatie.

Gebruik enkel de navigatie knop 🛛 🖌 Back van de Customer Hub zelf.

## 5.1 Home

De tab **Home** biedt een snel overzicht van het bedrijf en bevat volgende informatie:

- 1. Company Details: bevat algemene informatie over uw onderneming
- <u>Voor DSO (DNB)</u>: de DSO Samenwerkingsconventie.
   <u>Voor GO (Netbeheerder)</u>: de lijst van de DSO Samenwerkingsconventies voor de DSO netwerken beheerd door de Netbeheerder.
- 3. **DSO Networks**: dit komt overeen met de lijst van de distributienetten beheerd door het bedrijf
- 4. **Invoices**: bevat een lijst met de status van de recente facturen van het bedrijf

| Company Details  |                |              |                    |                | 🗖 ×             | Contracts 2                                                                                                    |               |                     |             |  |
|------------------|----------------|--------------|--------------------|----------------|-----------------|----------------------------------------------------------------------------------------------------|---------------|---------------------|-------------|--|
| General Data     |                |              | Head office addres | 8              |                 | Contracting Party                                                                                                    | Contract type | Reference           | Start date  |  |
| Name:            |                | ALC: NO DECK | Zone               |                |                 | -service and the service of the service of the serv | -661-1618     | 1.00                | 10.100-0000 |  |
| VAT Number:      | 10000111000    |              | Street             | Revis General  | 1000            | 3                                                                                                    |               |                     |             |  |
| Registration Num | 1000-112-00    |              | Postal Code / City | 1877           | Hereit          | DSO Networks                                                                                                    |               |                     |             |  |
| Social Status:   | 1010-011-011   |              | Country            | -Register.     |                 | DSO Network                                                                                                    |               | EAN                 |             |  |
| Applicable Law:  |                |              | Key Account Mana   | ger            |                 | 100100                                                                                                    |               | 1011011111110000011 |             |  |
| Company Codes    |                |              | Name               | ALC: NUMBER OF |                 |                                                                                                    |               |                     |             |  |
| EIC:             |                |              | Telephone          | 100110-1017    |                 |                                                                                                    |               |                     |             |  |
| GLN:             |                |              | Email              | ALC: UNK       | 1111 100111-001 |                                                                                                    |               |                     |             |  |
| CCN:             | 185            |              | Street             | Normality in   | 1010100101-000  |                                                                                                    |               |                     |             |  |
|                  |                |              | Postal code/City   | 100 (0.000)    | Recolline .     |                                                                                                    |               |                     |             |  |
| 4                |                |              |                    |                |                 |                                                                                                    |               |                     |             |  |
| Invoices 4       |                |              |                    |                | 🔳 🗙             |                                                                                                    |               |                     |             |  |
| Due              | Product Refere | Billing date | Due date           | Invoice Number | VAT Excl        |                                                                                                    |               |                     |             |  |
|                  |                |              | 200.000            | 12200000000    | 100.000.00      |                                                                                                    |               |                     |             |  |

## 5.2 Company Details

De tab **Company Details** bevat de volgende informatie:

- de tab Account Details
- de tab Customer Contacts
- de tab **DSO Networks**

Onder de tab **Account Details** kunt u algemene informatie raadplegen, inclusief het adres van de hoofdzetel, de bedrijfscodes alsook de Elia Key Account Manager verantwoordelijk voor dit bedrijf.

| Account Details | Customer Contacts    | DSO Networks                                     |                      |                                        |
|-----------------|----------------------|--------------------------------------------------|----------------------|----------------------------------------|
| General Data    |                      |                                                  | Address              |                                        |
|                 | Name:                | Contract - State State ( a. Contract - State ( ) | Zone:                |                                        |
|                 | Social Status:       |                                                  | Street/House Number: | Harris - Harrison and                  |
|                 | VAT Number:          | 1821012111200F                                   | Postal Code/City:    | 1879 Marco                             |
|                 | Registration Number: | 1888 (112-88)                                    | Country:             | HE HEALT                               |
|                 | Applicable Law:      |                                                  | Key Account Manager  |                                        |
| Company Codes   |                      |                                                  | Name:                | No Andrices - Formal                   |
|                 | GLN:                 | 100000110110                                     | Telephone:           | 1000000000000                          |
|                 | EIC:                 | -27121120221-01                                  | Email:               | AND TO REAL PROPERTY AND ADDRESS OF    |
|                 | CCN:                 | 10 K                                             | Street:              | Herendezel (Revelated) (#1-PErgense (R |
|                 |                      |                                                  | Postal code/City:    | 1000 (Broad) (Broadla)                 |

Onder de tab **Customer Contacts** kunt u alle contactpersonen raadplegen die aanwezig zijn in de Elia database en die betrokken zijn bij uw onderneming, inclusief hun contactdetails.

| Account Details Customer Contacts DSO Networks                                                                                                    |                                  |        |                                                                                                    |                                                                                                    |                                           |           |           |     |     |  |  |
|----------------------------------------------------------------------------------------------------|----------------------------------|--------|----------------------------------------------------------------------------------------------------|----------------------------------------------------------------------------------------------------|-------------------------------------------|-----------|-----------|-----|-----|--|--|
|                                                                                                    |                                  |        |                                                                                                    |                                                                                                    |                                           |           |           |     | 1   |  |  |
| Name                                                                                                    | Function                         | Depart | Phone                                                                                                    | E-Mail                                                                                                    | Address                                   | User Name | Grid User | ACH | BRP |  |  |
| a data yeards                                                                                                    |                                  |        |                                                                                                    |                                                                                                    | North Contents in 1973 (Bern              |           |           |     |     |  |  |
| State - Trade of the state of the state of t |                                  |        |                                                                                                    | - AND THE OWNER OF THE OWNER OF THE OWNER OF THE OWNER OF THE OWNER OF THE OWNER OF THE OWNER OF THE OWNER OF T                                                                                                    | Region conceptation (\$42.08eep)          |           |           |     |     |  |  |
| A BUILDING THE REAL                                                                                                    | CONTRACTOR - B. BOLTER - TANKING |        | design of the local division of the local division of the local di | AND TAXABLE PARTY OF BUILDING AND ADDRESS OF ADDRESS OF ADDRE | Transfer                                  |           |           |     |     |  |  |
| the Annual Constants                                                                                                    |                                  |        | -anness sal                                                                                                    | (ARTIGATION ) AL                                                                                                    | Real and the second and the second second |           |           |     |     |  |  |

Merk op dat wanneer u op een contact klikt in de kolom **Name**, u opent dan het venster **Customer Contact Details**, zoals u het hieronder kunt zien:

| istomer Contact det           | ails        |         |           |               |               |     |
|-------------------------------|-------------|---------|-----------|---------------|---------------|-----|
| Back                          |             |         |           |               |               | Ø   |
| ▼ Contact Details             |             |         |           |               |               |     |
| General Data                  |             |         |           | Communication |               |     |
|                               | Title:      | -       |           |               | Phone:        |     |
|                               | First name: | 10000   |           |               | Mobile:       |     |
|                               | Last name:  | -marchi |           |               | Fax:          |     |
|                               | Function:   |         |           |               | E-mail:       |     |
|                               | Language:   | Table 1 |           |               |               |     |
| Account Details               |             |         |           |               |               |     |
|                               | Login:      |         |           |               |               |     |
|                               |             |         |           |               |               |     |
|                               |             |         |           |               |               |     |
|                               | 0.1110000   | *       |           |               |               |     |
| Address                       |             |         |           |               |               | Ē / |
| ddress                        |             |         |           |               |               |     |
| la in territori i fitti dan e |             |         |           |               |               |     |
| ▼ Contractual Roles           |             |         |           |               |               | i / |
| Contract Type                 |             |         | Reference |               | Role          |     |
|                               |             |         | -101208-  |               | (Tage 100 10) |     |

Hier kunt u de sectie **Contact Details** raadplegen met informatie zoals algemene gegevens, de coördinaten van de betrokkene en de toegang tot Customer Hub.

Daarnaast kunt u ook de **Contractuele Rollen** van de geselecteerde contactpersoon raadplegen.

Onder de tab **DSO Networks** ziet u het volgende: de naam van de DSO, het DSO Netwerk, het EAN-nummer, de Contractreferentie en de MRCO.

| Account Details Customer Contact                                                                                                    | DSO Networks |                        |                                                                                                    |                                         |
|----------------------------------------------------------------------------------------------------|--------------|------------------------|----------------------------------------------------------------------------------------------------|-----------------------------------------|
|                                                                                                    |              |                        |                                                                                                    | 🖻 🖉                                     |
| DSO                                                                                                    | DSO Network  | DSO Network EAN        | Contract Reference                                                                                                    | MRCO                                    |
| and a standard of the later                                                                                                    | 100005       | 107 1011 7 101100 1010 | 100                                                                                                    | Contract Contraction of the Contraction |
| CONTRACT OF A DESCRIPTION OF A DESCRIPTION OF A DESCRIPTI | 100000       | 21220-1-10-10-10-10-1  | A company of the second second s | CONTRACT AND ADDRESS OF CASE OF TAXABLE |

Klik op de link **DSO Network** onder de gelijknamige kolom om toegang te krijgen tot het venster **DSO Network Detail**:

| SO Network         | Detail                                   |                                            |                   |                   |                           |                   |            |                    |                 |                   |
|--------------------|------------------------------------------|--------------------------------------------|-------------------|-------------------|---------------------------|-------------------|------------|--------------------|-----------------|-------------------|
| Back               |                                          |                                            |                   |                   |                           |                   |            |                    |                 | Ø                 |
| ▼ DSO Network      |                                          |                                            |                   |                   |                           |                   |            |                    |                 |                   |
| × Interconnection  | DSO<br>DSO Network<br>Contract reference | : Hillingallar<br>: Hillingallar<br>: Coll |                   | DSO Ne<br>Respons | stwork EAN:<br>ible MRCO: | 00001234477       |            |                    |                 | <br>₽ ×           |
|                    |                                          |                                            |                   |                   |                           |                   |            |                    |                 |                   |
| Interconnection po | Interconnection po                       | Regulator                                  | Contractual level | Border point name | Border point EAN          | Border point nomi | Percentage | Power put at dispo | Offtake EAN 4.2 | Injection EAN 4.2 |
| Interconnection po | Interconnection po                       | Regulator                                  | Contractual level | Border point name | Border point EAN          | Border point nomi | Percentage | Power put at dispo | Offtake EAN 4.2 | Injection EAN 4.2 |
| Interconnection po | Interconnection po                       | Regulator                                  | Contractual level | Border point name | Border point EAN          | Border point nomi | Percentage | Power put at dispo | Offtake EAN 4.2 | Injection EAN 4.2 |
| Interconnection po | Interconnection po                       | Regulator                                  | Contractual level | Border point name | Border point EAN          | Border point nomi | Percentage | Power put at dispo | Offtake EAN 4.2 | Injection EAN 4.2 |
| Interconnection po | Interconnection po                       | Regulator                                  | Contractual level | Border point name | Border point EAN          | Border point nomi | Percentage | Power put at dispo | Offtake EAN 4.2 | Injection EAN 4.2 |

## 5.3 Invoice Viewer

De tab Invoice Viewer bevat de volgende informatie:

- Contractual Invoices (Contractuele Facturen)
- Non-Contractual Invoices (Niet-Contractuele Facturen)

In de sectie **Contractual Invoices** kan een DSO de facturen raadplegen die betrekking hebben tot zijn DSO samenwerkingsconventie. De **Netbeheerder** (GO) kan facturen raadplegen die betrekking hebben tot al de DSO's waarvoor de Netbeheerder het DSO Netwerk beheert.

| • C  | ontractual Invoices   |             |                 |             |                              |                   |                  |                 |              |              |                       |                                                                                                    |             | Đ 4         |
|------|-----------------------|-------------|-----------------|-------------|------------------------------|-------------------|------------------|-----------------|--------------|--------------|-----------------------|----------------------------------------------------------------------------------------------------|-------------|-------------|
| Filt | er Options            |             |                 |             |                              |                   |                  |                 |              |              |                       |                                                                                                    |             |             |
| Pro  | oduct Type:           | •           | Product referer | nce:        | Invoice date:<br>From: Octob | er 2015 💌         | To: January 2016 | Invoice nu      | umber: In    | voice state: | Invoice period:       |                                                                                                    | Invoice     | type:       |
| Inv  | oice Documents        |             |                 |             |                              |                   |                  |                 |              |              |                       |                                                                                                    |             |             |
| D    | ownload selected invo | oices as Zl | IP File         |             | Numbe                        | er of entries: 20 | Iten             | ns per page: 10 | •            | Ope          | n amount: 11.732.     | 261,95 EUR                                                                                                    |             |             |
|      | Sales Document        | DSO         | Product Type    | Product Ref | Billing date                 | Due date          | Clearing date    | Invoice Num     | VAT Excl.    | VAT Incl.    | Period                | Document T                                                                                                    | Invoi       | Attachments |
|      |                       | 19962       | 4000 (01000)    | 100         | 444                          |                   |                  |                 | 1.000.01.00  | -42161-8     | STATISTICS STATISTICS | Accession (                                                                                                    | Start-      | #1#1#1      |
|      |                       | 1986        |                 | 10080       | 10101-0010-0                 | 12108-000         |                  |                 | 1000100010   | 1100000101   | Stateman ( 471)       | 100000                                                                                                    | (Inser-     | 101100100   |
|      | a caracteriti         | 1999        | 1000-00-000     | 1000        | 10110-0010-                  | 1112-210          |                  |                 |              |              | Second Second         | -manual                                                                                                    | <b>Harr</b> | (0) (0) (0) |
|      | analisi a             | 10752       |                 | 10000       | BALK LARKS                   | 10100-010         |                  |                 |              | IN NUMBER OF |                       | 100000                                                                                                    | These .     | #1212       |
|      | and the second states | 1000        |                 |             |                              | 10100-00101       | 10110-1010-0     |                 | 1.000-000-0  |              | Secondary - Bill      | -instance                                                                                                    | (Real)      | (II) III II |
|      | a management          | 1946        |                 | 10080       | 10110100000                  | 1000-0010         | 10110-1010       | 100000000000    | 1.001.001.00 | 1100100-0010 | Recently (1714)       | (10.6846)                                                                                                    | Orace-      | 101001-001  |
|      | anti-                 | 1000        |                 | -0.000      | 10-10-1003                   | 10101-000         | 1010-000         |                 |              | C-TE-TE-R    | Incompany interio     | (STREET, STREET, STREE | These in    | 10-10-10-   |
|      | a laboration          | 1000        |                 | 100000      | and a second second          | ALC: UNK          | 100100-00100     | 122 million     |              | 10.071080.08 | Bernethen - Bill      | and the second second s | (hant)      | 101-001-00  |
|      | anti-time.            | 1000        | 1000 -0100      | 11100       |                              |                   | 101111010        |                 | 1000.0010    |              | States ( Birk)        | -                                                                                                    | (Analysis)  | 10.010      |
|      |                       | -           |                 |             |                              |                   | 10110-00101      |                 |              |              |                       | -income and                                                                                                    | (Report     | -           |

In de sectie **Non-Contractual Invoices** kunt u een lijst van facturen raadplegen die betrekking heeft tot de externe diensten (interventies of projecten uitgevoerd op de installatie van de klant).

| ▼ No                                                                                                    | n-Contractual Invoices |              |                                                                                                    |              |            |               |                   |            |                                                                                                    |                    |              | 🖻 🧷 i       |
|----------------------------------------------------------------------------------------------------|------------------------|--------------|----------------------------------------------------------------------------------------------------|--------------|------------|---------------|-------------------|------------|----------------------------------------------------------------------------------------------------|--------------------|--------------|-------------|
| Filter                                                                                                    | Options                |              |                                                                                                    |              |            |               |                   |            |                                                                                                    |                    |              |             |
| Product Type:     Product reference:     Invoice date:     Invoice number:     Invoice state:     Invoice type:       Image: Comparison of the state in the state interval of the state interval of the st |                        |              |                                                                                                    |              |            |               |                   |            |                                                                                                    |                    |              |             |
| Invoice Documents           Download selected invoices as ZIP File         Number of entries: 4         Items per page: 10         Open amount: 1.007.811,53 EUR                                                                                                    |                        |              |                                                                                                    |              |            |               |                   |            |                                                                                                    |                    |              |             |
| Du                                                                                                    | e Sales Document       | Product Type | Product Reference                                                                                               | Billing date | Due Date   | Clearing date | Invoice Number    | VAT Excl.  | VAT Incl.                                                                                                    | Document Type      | Invoice Type | Attachments |
| X                                                                                                    | 10444444               |              | TT-HUMBLE-HE                                                                                                    | -110-011     | -918-913   |               | a substitute to a | 1001100-00 | 11100010                                                                                                    | Street and Street  |              |             |
| X                                                                                                    | 10000000               |              | TT-0000000-0001                                                                                                 | -218-011     | -919-911   |               |                   | 0100111-00 | 179818477                                                                                                    | 10.000             |              |             |
| Ø                                                                                                    | 10000000               |              | TT-INTERACTOR I                                                                                                 | 10.000       | 010.000    |               |                   | 10141-001  | 1010310                                                                                                    | TRUES (TR)         |              | 🗐 😹         |
| ĭ                                                                                                    | 1 Martines and         |              | The second second second second second second second second second second second second second second second se | 10100000     | 10110-0010 |               | 1210020400        |            | CONTRACTOR OF THE OWNER OF THE OWNER OWNER OF THE OWNER OF THE OWNER OF THE OWNER OF THE OWNER OF THE OWNER OF THE OWNER OF THE OWNER OF THE OWNER OF THE OWNER OF THE OWNER OF THE OWNER OF THE OWNER OF THE OWNER OF THE OWNER OF THE OWNER OF THE OWNER OF THE OWNER OF THE OWNER OF THE OWNER OF THE OWNER OWNER OF THE OWNER OF THE OWNER OF THE OWNER OF THE OWNER OF THE OWNER OF THE OWNER OF THE OWNER OF THE OWNER OF THE OWNER OWNER OWNER OWNER OWNER OWNER OWNER OWNER OWNER OWNER OWNER OWNER OWNER OWNER OWNER OWNER OWNER OWNER OWNER OWNER OWNER OWNER OWNER OWNER OWNER OWNER OWNER OWNER OWNER OWNER OWNER OWNER OWNER OWNER OWNER OWNER OWNER OWNER OWNER OWNER OWNER OWNER OWNER OWNER OWNER OWNER OWNER OWNER OWNER OWNE | States of February |              | 6 <b>.</b>  |

## 5.3.1 Facturatiedocumenten raadplegen

| In de sectie Contractual Invoices en Non-Contractual Invoices ku | nt u |
|------------------------------------------------------------------|------|
| facturatiedocumenten raadplegen en downloaden.                   |      |

| • C  | ontractual Invoices                                                                                                    |           |                  |               |              |                   |                  |                 |               |                                          |                    |                                                                                                    |           | e 4          |
|------|----------------------------------------------------------------------------------------------------|-----------|------------------|---------------|--------------|-------------------|------------------|-----------------|---------------|------------------------------------------|--------------------|----------------------------------------------------------------------------------------------------|-----------|--------------|
| Filt | er Options                                                                                                    |           |                  |               |              |                   |                  |                 |               |                                          |                    |                                                                                                    |           |              |
| Pro  | Product Type: Product reference:                                                                                                    |           | nce:             | Invoice date: |              |                   | Invoice n        | umber: I        | nvoice state: | Invoice period:                          |                    | Invoice                                                                                                    | type:     |              |
|      |                                                                                                    |           |                  | ~             | From: Octob  | er 2015 👻         | To: January 2016 | -               | -             | ~                                        |                    |                                                                                                    | -         | -            |
| Inv  | pice Documents                                                                                                    |           |                  |               |              |                   |                  |                 |               |                                          |                    |                                                                                                    |           |              |
| D    | wnload selected invol                                                                                                    | ices as Z | IP File          |               | Numbe        | er of entries: 20 | Iter             | ms per page: 10 | -             | Ope                                      | en amount: 11.732. | 261,95 EUR                                                                                                    |           |              |
| 1 0  | Sales Document                                                                                                    | DSO       | Product Type     | Product Ref   | Billing date | Due date          | Clearing date    | Invoice Num     | VAT Excl.     | VAT Incl.                                | Period             | Document T                                                                                                    | Invoi     | Attachments  |
|      | ana anti-                                                                                                    | 1000      |                  |               | and one      | -1 100-00100      |                  |                 | 1 cale of Lot |                                          | And and and        | and the second second s | (Began)   |              |
|      | internet in                                                                                                    | 1986      |                  | 10.000        | 10101-2010   |                   |                  |                 | 1000100010    | 1. 1. 1. 1. 1. 1. 1. 1. 1. 1. 1. 1. 1. 1 | Househas - 21-11   | (Western)                                                                                                    | Water.    | and and and  |
|      |                                                                                                    | 1000      |                  | 0.000         | 2111-202     | 12100-000         |                  |                 | 1.00-12-1     | C COMMENT                                |                    | -1010030                                                                                                    | -         | 100100100    |
|      | in the second state of the second state of the | 10100     |                  | 10000         | 1010-0004    |                   |                  |                 |               | in the second second                     |                    | -000664                                                                                                    | (These    | 10 × 10 × 10 |
|      | Contraction in                                                                                                    | 1000      |                  | 11100         | 111111000    | 1010-0010         | 1011-010         |                 | 10010410      |                                          | Manageria (1975)   | (Bridger)                                                                                                    | (Real)    | 101100-001   |
|      |                                                                                                    | 186       |                  | inedia.       | 1110-005     | 10100-00000       | 10101-00101      |                 |               |                                          |                    |                                                                                                    | (Began)   | 101101       |
|      | ·                                                                                                    | 1000      | 10000-000-0000   | 10082         | 1111110      | 10101-0001        | 10111-0101       | -               |               |                                          | Accessible (2011)  | (managers)                                                                                                    | - Name    | -            |
|      | annual las                                                                                                    | 10.00     |                  | 10000         | 11111-00101  | A                 | 1010-010         |                 |               | 0.010.000.00                             | Gamming State      | -termine:                                                                                                    | -         | 2011/02/1201 |
|      | annual and                                                                                                    | 100       | -Term - Southern | 10000         | 10111-00101  |                   | 181 8-1819       |                 | 10000-000-0   |                                          | Sec                | -income of                                                                                                    | (Teasers) | mint         |
|      | Contraction of                                                                                                    | 1885      |                  | 1000          |              |                   | 1011-01-01101    | Content of the  |               | 1 International                          | Grouper ( \$194)   | ALC: N                                                                                                    | itest.    | 44144130     |

U kunt een **filter** toepassen op de tabel om enkel een specifieke reeks van facturen te tonen. U kunt filteren op:

- Product Type (producttype):
  - voor Contractuele Facturen: DGO Toegang (Access) en Aansluiting (Connection) voor DSO/GO.
  - voor Niet-Contractuele Facturen: Externe Diensten (External Services).
- Product reference (productreferentie): standaard is dit veld leeg; voor contractuele facturen verwijst dit naar de referentie van het contract, voor de niet-contractuele facturen verwijst dit naar de referentie van de Klant. Opmerking: u kunt alleen de productreferentie van facturen zien die uitgegeven zijn binnenin de geselecteerde factuurdatum.
- Invoice date (factuurdatum): standaard worden de laatste drie maanden getoond; dit verwijst naar de betrokken maanden wanneer Elia de betreffende factuur heeft verstuurd.
- Invoice number (factuurnummer): standaard is dit veld leeg
- Invoice state (factuurstatus): standaard is dit veld leeg; hier kunt u filteren op "cleared" of "not cleared" om de facturen te tonen die respectievelijk betaald en onbetaald zijn.
- Invoice period (factuurperiode): enkel voor contractuele facturen; laat toe om de betrokkene periode te filteren waarvoor deze facturatie wordt toegepast.

**Opgelet**: aansluitingsfacturen hebben betrekking op drie maanden. Dit betekent dus dat indien u facturen selecteert voor de maand maart 2014, de Invoice Viewer aansluitingsfacturen zal tonen voor de periode januari 2014 tot maart 2014.

Invoice type (factuurtype): identificeert een bepaald facturatietype, afhankelijk van het producttype.

In de kolom **Due** kunt u de status van de factuur zien:

- Elia heeft de betaling ontvangen. De kolom Clearing date duidt de dag aan wanneer de factuur vereffend werd.
- Factuur niet betaald, maar nog steeds binnen de deadline. De vervaldatum is in de toekomst.
- Factuur niet betaald en er blijven nog maar 5 dagen tot de vervaldatum.
- j Factuur niet betaald en de vervaldatum is overschreden.

## 5.3.2 Facturatiedocumenten downloaden

U kunt eenvoudig een document downloaden door er op te klikken. Of u kunt 1 of meerdere lijnen selecteren en dan op de knop **Download selected documents as zip file** klikken. In dit geval krijg je 1 zipbestand met alle documenten. U kunt dan de documenten openen of opslaan.

Afhankelijk van het factuurtype kunt u de volgende **bijlages** downloaden:

de elektronische kopie van de factuur in PDF of een bijlage bij de factuur

## 5.4 Contracts

De tab Contracts bevat een lijst met contracten die beschikbaar zijn voor de betrokken gebruiker. Hier kunt u de verschillende contracten van uw onderneming raadplegen.

Hier kunt u twee subtabs vinden:

- Onder de subtab CDC-SOK heeft u toegang tot de details van de Samenwerkingsovereenkomst (Collaboration agreement details).
- De subtab Other contracts bevat extra contracten die mogelijks getekend zijn tussen Elia en de DSO, zoals metering contracten, enz.

Om toegang te krijgen tot de sectie **Contract Detail**, klik op de link in de kolom **Contract Reference**, zoals u hieronder kunt zien:

| DME COMPANY DETAILS INVO        | DICE VIEWER CONTRACTS | CONTRACTUAL POINTS | DOCUMENTS |             |            |                                                                                                    |
|---------------------------------|-----------------------|--------------------|-----------|-------------|------------|----------------------------------------------------------------------------------------------------|
| Contracts                       |                       |                    |           |             |            |                                                                                                    |
|                                 |                       |                    |           |             |            | Ø 8                                                                                                    |
| CDC-SOK Other contracts         |                       |                    |           |             |            |                                                                                                    |
|                                 |                       |                    |           |             |            | Image: A start and a start a start |
| Contracting party               | Contract type         |                    | Contrac   | t Reference | Start date | Signature date                                                                                                    |
| server deputitely a fee familie |                       |                    | <u>D-</u> |             | 10.000     | 10110-000                                                                                                    |
| <                               |                       |                    |           |             |            | >                                                                                                    |

Eens u op **Contract Reference** heeft geklikt, kunt u in het bovenste gedeelte van het scherm een hoofding zien met de contractant (Contracting party), de contractreferentie en andere belangrijke contractuele gegevens:

| Contract Details           | Contract Details            |                            |                       |                |                                                                                                    |                                          |  |  |  |  |
|----------------------------|-----------------------------|----------------------------|-----------------------|----------------|----------------------------------------------------------------------------------------------------|------------------------------------------|--|--|--|--|
|                            |                             |                            |                       |                |                                                                                                    | 🗐 🖉                                      |  |  |  |  |
| Contracting party          | Contract type               | Start date                 |                       | Signature date | Invoices                                                                                                    | Contract                                 |  |  |  |  |
| (provide) and definition ( | 1000 (010)                  | 18.107-0008                |                       | 10.1.1.1.0000  | The second second second second second second second second second second second second second second second se |                                          |  |  |  |  |
| Grid Operator Contra       | ting Party Invoicing        | Elia Contacts DSO Networks | Contractual Documents |                |                                                                                                    |                                          |  |  |  |  |
| Company:                   | (MITTAL)                    |                            | Registration Number:  | 484-189110     | VAT Number:                                                                                                    | 410-0-00-0-0-0-0-0-0-0-0-0-0-0-0-0-0-0-0 |  |  |  |  |
| Social Status:             | 1.000                       |                            | Applicable Law:       | 1884 - 102220  | Language:                                                                                                    |                                          |  |  |  |  |
| Head office                |                             |                            |                       |                |                                                                                                    |                                          |  |  |  |  |
| Company:                   | 100703-011-000              |                            |                       |                |                                                                                                    |                                          |  |  |  |  |
| Street:                    | Conservation ( \$ ) april 1 |                            |                       |                |                                                                                                    |                                          |  |  |  |  |
| Postal Code:               | 100 Rosal                   |                            |                       |                |                                                                                                    |                                          |  |  |  |  |
| Country:                   | -Break C                    |                            |                       |                |                                                                                                    |                                          |  |  |  |  |
| Role                       |                             | Title                      |                       | Last name      | First name                                                                                                    |                                          |  |  |  |  |
| Commercial contact 1       |                             | Mr.                        |                       | The state      |                                                                                                    |                                          |  |  |  |  |
| Metering                   |                             | Mr.                        |                       |                | 108                                                                                                    |                                          |  |  |  |  |
| Power QualIncident         |                             | Mr.                        |                       | 114444         | 1444                                                                                                    |                                          |  |  |  |  |

Onder de hoofding, kunt u de volgende tabs zien:

### 5.4.1 Grid Operator (Netbeheerder)

Deze tab is **enkel aanwezig** wanneer de **Netbeheerder (GO) verschillend** is van de **Distributienetbeheerder** (DSO). De Netbeheerder (GO) fungeert als onderaannemer voor de Distributienetbeheerders (DSO).

Hier kunt u de details zien van de **Netbeheerder** zoals de bedrijfsnaam, de Sociale Status enz. Hiernaast kunt u ook de contractuele contacten en hun rollen raadplegen.

| Grid Operator      | Contrac     | ting Party Invoicing I   | Elia Contacts DSO Networks Contractual Documents |              |             |
|--------------------|-------------|--------------------------|--------------------------------------------------|--------------|-------------|
|                    | Company:    | 1000000                  | Registration Number:                             | 1010-101-101 | VAT Number: |
| Soci               | ial Status: |                          | Applicable Law:                                  | ABA (1022)   | Language:   |
| Head office        |             |                          |                                                  |              |             |
|                    | Company:    | 100000-0-0000            |                                                  |              |             |
|                    | Street:     | (formagethes) \$1,600 11 |                                                  |              |             |
| Pos                | stal Code:  | 100 Bussel               |                                                  |              |             |
|                    | Country:    | -BERRIET                 |                                                  |              |             |
| Role               |             |                          | Title                                            | Last name    | First name  |
| Commercial contact | :1          |                          | Mr.                                              | Terrate.     |             |
| Metering           |             |                          | Mr.                                              | -services.   | 100         |
| Power QualIncider  | nt          |                          | Mr.                                              |              | 1444        |

## 5.4.2 Contracting Party

Hier kunt u de details zien van de partij die het contract heeft getekend, alsook de contractuele contactpersonen en hun rollen.

| Grid Operator        | ting Party      | Invoicing | Elia Contacts DSO Networks | Contractual Documents |                 |                 |     |
|----------------------|-----------------|-----------|----------------------------|-----------------------|-----------------|-----------------|-----|
| Company:             | 10100-000       | in        |                            | Registration Number:  | 10001-0001-0001 | VAT Number:     |     |
| Social Status:       | 10              |           |                            | Applicable Law:       | Con             | tract Language: | 16. |
| Street:              | Triving Charles | 19.71     |                            |                       |                 |                 |     |
| Postal Code/City:    | 1000            | 1000      |                            |                       |                 |                 |     |
| Country:             | 1010101         |           |                            |                       |                 |                 |     |
| Contractual Contacts |                 |           |                            |                       |                 |                 |     |
| Role                 |                 |           | Title                      |                       | Last name       | First name      |     |
| Signatory 1          |                 |           | Mr.                        |                       |                 |                 |     |
| Signatory 2          |                 |           | Mr.                        |                       |                 |                 |     |

## 5.4.3 Invoicing

Hier kunt u de details van de onderneming zien die gefactureerd zal worden, alsook het facturatieadres. Onderaan de pagina kunt u de details van de contactpersonen voor facturatie **(Invoice Contacts)** raadplegen.

| Grid Operator Contrac  | ting Party                              | Elia Contacts DSO Networks Contractual Documents |                  |               |
|------------------------|-----------------------------------------|--------------------------------------------------|------------------|---------------|
| Invoiced company       |                                         |                                                  |                  |               |
| Company:               | 10.000 (0.0000) (0.000                  | Registration Number:                             | 1007 101 101     | VAT Number:   |
| Street:                | 1111000000000                           | Terms of Paymnt:                                 | Invo             | ice Language: |
| Postal Code/City:      | 1000                                    | Reference Text:                                  |                  |               |
| Country:               | -BIRLING .                              |                                                  |                  |               |
| Invoice postal address |                                         |                                                  |                  |               |
| Company:               | 10.00010300000000000                    |                                                  |                  |               |
| Street:                | 100000000000000000000000000000000000000 |                                                  |                  |               |
| Postal Code/City:      |                                         |                                                  |                  |               |
| Country:               | -BORNESSEE                              |                                                  |                  |               |
| Invoice Contacts       |                                         |                                                  |                  |               |
| Role                   |                                         | Title                                            | Last name        | First name    |
| Invoice Contacts       |                                         | Mr.                                              | - Sector and the | -tana         |

## 5.4.4 Elia Contacts

Hier kunt u de **bedrijfsdetails van Elia** raadplegen alsook onze customer services die betrokken zijn bij uw contractuele relatie binnenin Elia.

| Grid Operator Contract | ing Party Invoicing | Elia Contacts      | DSO Networks Contractual Documents |              |              |              |
|------------------------|---------------------|--------------------|------------------------------------|--------------|--------------|--------------|
| Company:               | ELIA SYSTEM OPER    | RATOR              | Registration Number:               | 0476.388.378 | VAT Number:  | BE0476388378 |
| Social Status:         | NV                  |                    | Applicable Law:                    | BELGIAN      |              |              |
| Street                 | Keizerslaan 20      |                    |                                    |              |              |              |
| Postal Code/City:      | 1000 Brus           | sel                |                                    |              |              |              |
| Country:               | Belgium             |                    |                                    |              |              |              |
| Contractual Contacts   |                     |                    |                                    |              |              |              |
| Role                   | 1                   | lame               | Email                              | ⊿ Fa         | ax P         | hone         |
| ELIA Contacts          | N                   | fetering           | metering.services@elia.            | <u>be</u> 02 | 546 70 90 02 | 2 546 74 11  |
| ELIA Contacts          | h                   | nvoicing           | settlement.services@eli            | a.be 02      | 546 74 64 02 | 2 546 74 74  |
| ELIA Contacts          | c                   | Sustomer Relations | <u>cs@elia.be</u>                  | 02           | 546 70 03 02 | 2 546 74 88  |

### 5.4.5 DSO Networks

Hier ziet u het volgende: de naam van de DSO, het EAN-nummer, de Contractreferentie en de MRCO van elke DSO Netwerk van het geselecteerde contract.

| Grid Operator Contracting Party Invoicing Elia | Contacts DSO Networks Contractual Documents |                    |          |
|------------------------------------------------|---------------------------------------------|--------------------|----------|
|                                                |                                             |                    | 🗐 💋      |
| Name                                           | EAN                                         | Contract Reference | MRCO     |
| 10-11-01-01-01-01-01-01-01-01-01-01-01-0       | 181 181 1 188 1 1 188 1 1 1 1 1 1 1 1 1     |                    | 180701.0 |

## 5.4.6 Contractual Documents

Hier kunt u de betrokken **contractuele documenten** van uw onderneming in PDF-formaat raadplegen alsook de bijlages die mogelijks nog gewijzigd kunnen worden, zoals de bijlage met de contactpersonen enz.

| Contract Details                   |                                                                                                    |                      |               |                |          |          |   |
|------------------------------------|----------------------------------------------------------------------------------------------------|----------------------|---------------|----------------|----------|----------|---|
|                                    |                                                                                                    |                      |               |                |          |          |   |
| Contracting party                  | Contract type                                                                                                    | Reference            | Start date    | Signature date | Invoices | Contract |   |
| ()                                 |                                                                                                    | D.                   | 01.11.2011    | 03.11.2009     | Invoices |          |   |
| Grid Operator Contracting          | Party Invoicing Elia Contacts                                                                                                    | DSO Network Contract | ual Documents |                |          |          |   |
|                                    |                                                                                                    |                      |               |                |          |          | 2 |
| Document Name                      |                                                                                                    | Document Type        |               | 0              | Document |          |   |
| AND THE PARTY AND AND A            | THE CONTRACT OF A DESCRIPTION OF A DESCRIPTION OF A DESCR | Contract             |               |                | 8        |          |   |
| WARDS IN ADDRESS OF TAXABLE PARTY. | ALCONTRACTORS OF                                                                                                    | Annex 6              |               |                | 8        |          |   |

U kunt eenvoudig een document downloaden door er op te klikken.

## 5.5 Contractual Points

Deze tab bevat de lijst van interconnectiepunten en grenspunten (border points) van uw onderneming met hun gegevens.

De lijst van interconnectiepunten is beperkt tot de interconnectiepunten van een DSO Netwerk waarbij het bedrijf netbeheerder is of DNB.

Vanuit de lijst van interconnectiepunten kunt u een interconnectiepunt selecteren om de **gedetailleerde gegevens** van ditzelfde interconnectiepunt te openen:

| OME CO        | MPANY DETAILS   IN    | IVOICE VIEWER | CONTRACT  | rs CON | ITRACTUAL P | OINTS  | DOCUMENTS | S      |         |       |         |          |         |         |         |         |         |         |
|---------------|-----------------------|---------------|-----------|--------|-------------|--------|-----------|--------|---------|-------|---------|----------|---------|---------|---------|---------|---------|---------|
| Contra        | ctual Points          |               |           |        |             | _      |           |        |         |       |         |          |         |         |         |         |         |         |
| - Contraction |                       |               |           |        |             | _      |           |        |         | _     |         | _        |         |         |         |         |         | _       |
|               |                       |               |           |        |             |        |           |        |         |       |         |          |         |         |         |         |         |         |
|               |                       |               |           |        |             |        |           |        |         |       |         |          |         |         |         |         |         | 0       |
| DSO net       | Interconnection point | name Interco  | Regulator | Region | Contrac     | Border | Border    | Border | Percent | Power | Offtake | Injectio | Transfo | Transfo | Non fee | Non fee | General | General |
| DSO net       | Interconnection point | name Interco  | Regulator | Region | Contrac     | Border | Border    | Border | Percent | Power | Offtake | Injectio | Transfo | Transfo | Non fee | Non fee | General | General |

Eens u geklikt heeft op een interconnectiepunt in de kolom **Interconnection point name**, zal het venster **Interconnection point detail** openen, zoals u hieronder kunt zien:

| ack                         |                                         |                                                                                                    |                                          |                                       |                                                                                                    |  |
|-----------------------------|-----------------------------------------|----------------------------------------------------------------------------------------------------|------------------------------------------|---------------------------------------|----------------------------------------------------------------------------------------------------|--|
| Interconnection Po          | int                                     |                                                                                                    |                                          |                                       |                                                                                                    |  |
| Seneral Data                |                                         |                                                                                                    |                                          | Location                              |                                                                                                    |  |
|                             | Interconnection Point name:             | mult contribution                                                                                                    |                                          | Regi                                  | an: The second second se |  |
|                             | Interconnection point EAN:              | the optimization of the                                                                                                    |                                          | Key Account Manager                   |                                                                                                    |  |
|                             | Contractual level:                      | (iii) Areastine taken in white                                                                                                    | - 1996                                   | Nar                                   | ne: de las second                                                                                                    |  |
|                             | Regulator:                              | 1800                                                                                                    |                                          | E-Mail Addre                          | ss. The second second site                                                                                                    |  |
|                             | DSO Offiake EAN 4.2:                    | 101000-00000000000000000000000000000000                                                                                                    |                                          | Telepho                               | ne series                                                                                                    |  |
|                             | DSO Injection EAN 4.2:                  |                                                                                                    |                                          | Stre                                  | et inseres from an in france if                                                                                                    |  |
|                             | Contractual offtake power:              | 10001410                                                                                                    |                                          | Postal code/C                         | ey. The Bushall Advances                                                                                                    |  |
|                             | Contractual injection power:            | 0.00014116                                                                                                    |                                          |                                       |                                                                                                    |  |
|                             | Power put at disposal:                  | 10000000                                                                                                    |                                          |                                       |                                                                                                    |  |
| DSO Network                 |                                         |                                                                                                    |                                          |                                       |                                                                                                    |  |
|                             | DSO Network                             | and the second second s |                                          |                                       |                                                                                                    |  |
|                             | DSO Network EAN:                        |                                                                                                    |                                          |                                       |                                                                                                    |  |
|                             | DSO convention reference:               | 1000                                                                                                    |                                          |                                       |                                                                                                    |  |
|                             | Signature Date:                         | 10111-000                                                                                                    |                                          |                                       |                                                                                                    |  |
|                             | Status                                  | Parries.                                                                                                    |                                          |                                       |                                                                                                    |  |
| Border Point                |                                         |                                                                                                    |                                          |                                       |                                                                                                    |  |
|                             | Border point name:                      | 10.07 K                                                                                                    |                                          |                                       |                                                                                                    |  |
|                             | Border point EAN 4.1                    | 121102211021000000                                                                                                    |                                          |                                       |                                                                                                    |  |
|                             | Border point nominal power:             | 10010010101                                                                                                    |                                          |                                       |                                                                                                    |  |
| Property Border             |                                         |                                                                                                    |                                          |                                       |                                                                                                    |  |
| Property                    | Transformer accessories - Term          | 1                                                                                                    | Non feeder medium voltage cells - Term 2 | General installation and building - T | erm 3                                                                                                    |  |
| (index)                     | 1.0.00000000000000000000000000000000000 | 0                                                                                                    | 0                                        |                                       | 0                                                                                                    |  |
| 1988                        |                                         | 0                                                                                                    | 0                                        |                                       | 0                                                                                                    |  |
| DSO Share                   |                                         |                                                                                                    |                                          |                                       |                                                                                                    |  |
| DSO                         |                                         | Interconnection Point                                                                                                    | Percentage                               | Power put at disposal                 | (M∨A)                                                                                                    |  |
| and the other states of the |                                         | decision in a state of the second                                                                                                    |                                          | 100,00 %                              | 100,000 MVA                                                                                                    |  |

## 5.6 Documents

De tab **DSO Documents** biedt een bibliotheek aan voor verschillende types documenten die uitgewisseld worden met de betrokken DNB:

| HOME   COMPANY DETAILS   INVOICE VIEWER   CONTRACTS   CONTRACTU     | AL POINTS DOCUMENTS                           |               |
|---------------------------------------------------------------------|-----------------------------------------------|---------------|
| Documents                                                           |                                               |               |
|                                                                     |                                               | 1 -           |
| Project Portfolio Meetings Grid Development Meetings Other Meetings | Load Management Voltage Management Green Book |               |
|                                                                     |                                               | 🗎 🖉           |
| Document Name                                                       | Document Type                                 | Document Date |
| Project meeting.pdf                                                 | Meeting                                       | 03.03.2016    |

Hier vindt u 6 subtabs die in twee groepen van documenttype: meeting rapporten en overige rapporten:

- Onder de subtab Project Portfolio Meetings kunt u toegang hebben tot de meeting rapporten van de project portfolio meetings tussen deze DNB en Elia;
- De subtab Grid Development Meetings bevat de beschikbare meeting rapporten tussen de departementen Grid Development van de betrokken DNB en Elia;
- Onder de subtab Other Meetings vindt u de overige belangrijke meeting rapporten, met uitzondering van de 2 vorige categorieën;
- De Load Management subtab biedt toegang tot de beschikbare rapporten omtrent de inschattingen inzake afname door de betrokken DNB;
- De subtab Voltage Management bevat de beschikbare rapporten omtrent de uitwisselingen over deze topic;
- Onder de subtab Green Book vindt u de beschikbare Green Books die de geschatte uitwisselingen in belasting en productie bevatten tussen het netwerk van de DNB en dat van Elia.

Om toegang te krijgen tot de betrokken rapporten, klik op het PDF-icoon in de kolom **Document**, waarna het betrokken rapport wordt geopend.

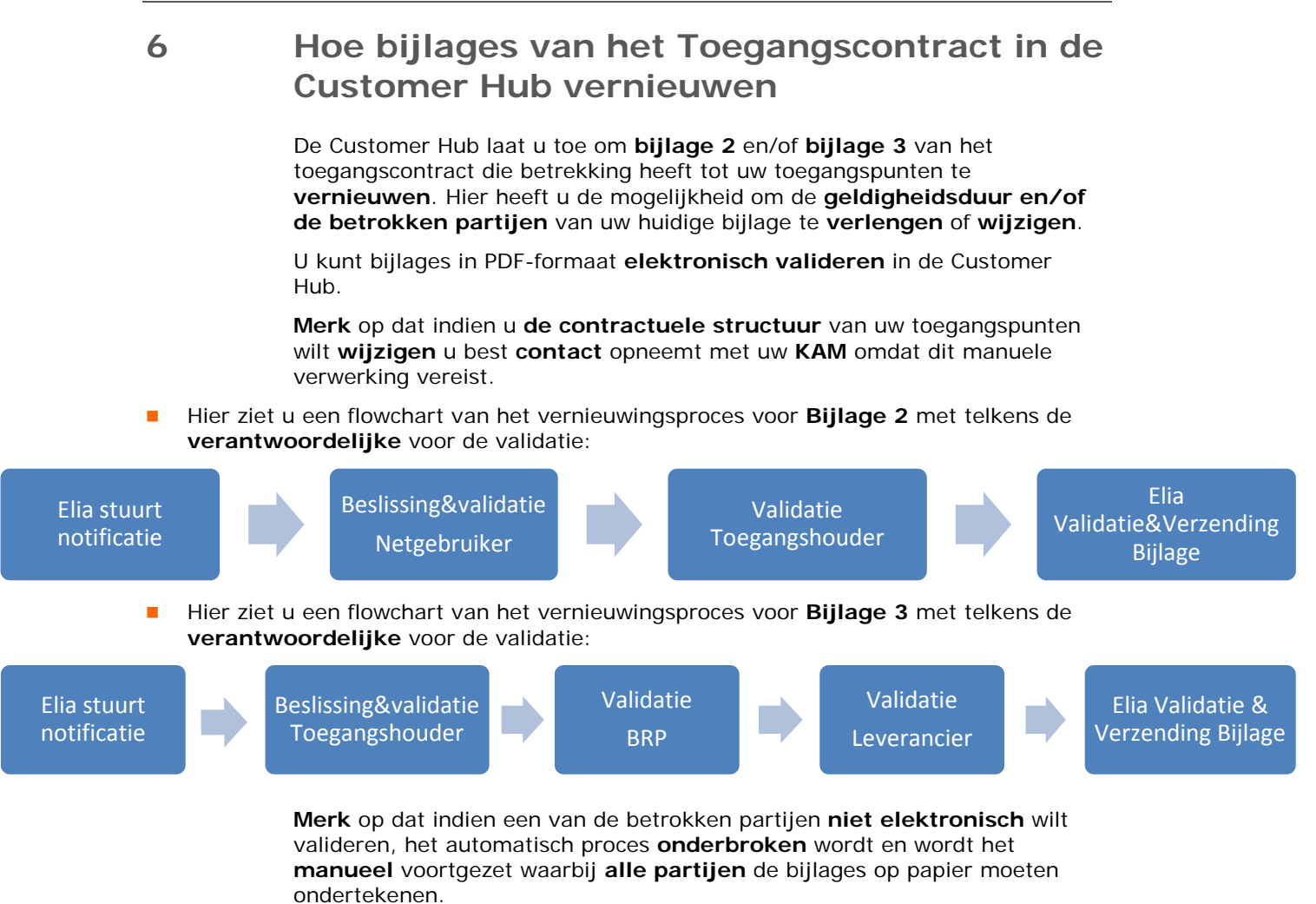

Hier is een korte algemene beschrijving van het nieuwe proces:

In het geval dat uw **bijlage zal vervallen**, stuurt Elia u een **notificatie** die u uitnodigt om de verbinding te maken met de Customer Hub.

Een **taak** zal openstaan op uw Startpagina onder de sectie **Open tasks**. Om het vernieuwingsproces van de bijlage te starten, moet u gewoon op deze taak klikken om het **vernieuwingsformulier van de bijlage** te openen.

Wanneer u de bijlage hebt gevalideerd, wordt een **notificatie** verzonden naar de volgende partij die de bijlage moet valideren. Nadat elke partij de bijlage elektronisch heeft gevalideerd, stuurt Elia de gevalideerde versie naar **alle betrokken partijen per e-mail**.

# 6.1 Hoe navigeren in het vernieuwingsformulier van de bijlage

Afhankelijk van uw marktrol (Netgebruiker, Toegangshouder, BRP en Leverancier) en de te vernieuwen bijlage zal het vernieuwingsformulier verschillen.

Merk echter op dat de navigatieknoppen vrijwel identiek blijven gedurende het hele vernieuwingsproces:

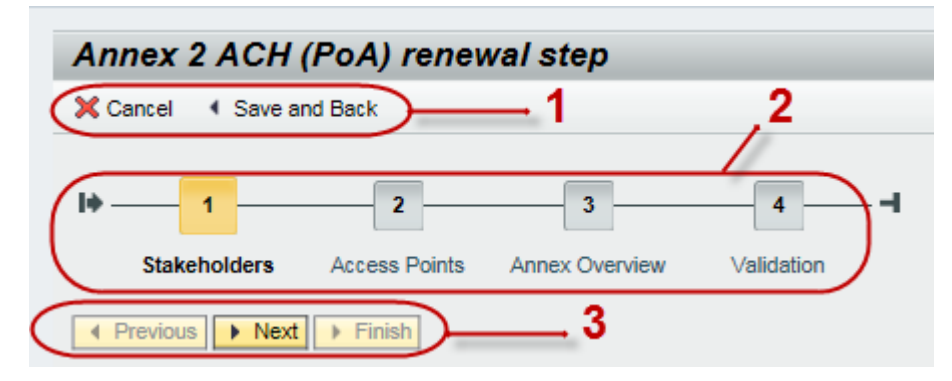

- 1 Klik op Cancel om het hele vernieuwingsproces te annuleren. Klik op Save and Back om de ingegeven vernieuwingsdata op te slaan (tem stap 3 Annex Overview). Eens je hierop hebt geklikt, kom je op de startpagina terecht. Daarna kan een ander persoon van uw bedrijf de bijlage elektronisch valideren.
- 2 U kunt op een van de **4 stappen** klikken om **onmiddellijk** in het formulier te navigeren.
- Klik op Previous om naar het vorige scherm te navigeren.
   Klik op Next om naar het volgende scherm te navigeren.
   Klik op Finish op het laatste scherm om het vernieuwingsproces te voltooien.

## 6.2 Hoe kan de Netgebruiker de Bijlage 2 vernieuwen

Om de Bijlage 2 als Netgebruiker te vernieuwen:

Open de **Customer Hub** en klik op de link **Annex 2 GU renewal step** onder de sectie **Open tasks**.

| еста<br>омежния                |                            |                                                                                                    |                       |         |     |            |              |         |      |   |
|--------------------------------|----------------------------|----------------------------------------------------------------------------------------------------|-----------------------|---------|-----|------------|--------------|---------|------|---|
| COMPANY DETAILS INVOICE VIEWER | CONTRACTIL CONTRACTUAL POR | NTE WANS DOCUMENT                                                                                                    | 18.  <br>             |         |     |            |              |         |      |   |
|                                |                            |                                                                                                    |                       |         |     |            |              |         | 0    | 9 |
| Open taska                     |                            | E×.                                                                                                    | Contracts             |         |     |            |              |         |      | 1 |
| Cescription                    | Contract                   | Reference                                                                                                    | Contract type         | Referen | e . | Start date | Bank Deposit |         |      |   |
| Arnex 2 QU renewal step        | <b>U</b> dentified         |                                                                                                    | Connection            | 1.0000  |     | 01.12.2002 |              |         |      |   |
| Company Details                |                            | a ×                                                                                                    | Access Points         |         |     |            |              |         | 10.0 |   |
| General Data                   | Head office address        |                                                                                                    | Name                  |         | EAN | Location   | Direction    | Renewal |      |   |
| Nome                           | Zone:                      |                                                                                                    | and the second second | -       |     | 100.000    | W0           | Acces 2 | 1    |   |
| VAT Number                     | Street                     | and an and a second second sec |                       |         |     |            |              |         |      |   |
| Registration Num               | Postal Code / City.        | None Cont.                                                                                                    |                       |         |     |            |              |         |      |   |
| Social Status                  | Country: Belgium           |                                                                                                    |                       |         |     |            |              |         |      |   |
| Applicable Law                 | Key Account Manager        |                                                                                                    |                       |         |     |            |              |         |      |   |

- 1 Stakeholders pagina:
- Vink het selectievakje aan indien u wilt verdergaan met dezelfde toegangshouder die standaard voorgesteld wordt. (zie afbeelding hieronder)
- U kunt ook een nieuw toegangshouder selecteren of uw eigen toegangshouder worden. Indien u uw toegangshouder niet in de lijst terugvindt, neem contact op met uw KAM.
- Klik op het plusteken om uw bedrijfsgegevens en de gegevens van de toegangshouder weer te geven.

| nex 2 GU renewal step                          |                                        |                     |   |
|------------------------------------------------|----------------------------------------|---------------------|---|
| arcal                                          |                                        |                     |   |
|                                                |                                        |                     |   |
|                                                | 4 4                                    |                     |   |
| Stakeholders Access Points Annex Overview 1    | alidation                              |                     |   |
| Previous + Next + Finish                       |                                        |                     |   |
| akeholders                                     |                                        |                     |   |
|                                                | Vink selectievakje aan om met dezelfde |                     |   |
| + 1.1 Stakeholders                             | Toegangshouder verder te gaan          |                     |   |
| Grid User                                      | 7                                      |                     |   |
| Data uitvouwen                                 |                                        |                     |   |
| Contrast and some house house?                 |                                        |                     |   |
| d Gummer                                       |                                        | Of selecteer nieuwe |   |
| Commode -                                      |                                        | Toegangshouder      |   |
|                                                |                                        | rocgangshouder      | - |
| <ul> <li>1.2 Contractual References</li> </ul> |                                        |                     |   |
| Access contract reference                      |                                        |                     |   |
| Annex 2 reference                              |                                        |                     |   |
| Anner 25 terquique OFR INIL                    |                                        |                     |   |

U kunt ook de taal van de Bijlage wijzigen.

| Access contract reference: | and index |  |
|----------------------------|-----------|--|
| Annex 2 reference:         | -0.5      |  |
|                            |           |  |

## 2 Access Points pagina:

- Zodra u op Next hebt geklikt, moet u de Begin- en Einddatum (Start en End) invoeren voor de Benaming van de Toegangscontracthouder. De begindatum wordt voorgesteld door het systeem en komt overeen met de maand die op de expiratie volgt.
- U kunt ook de toegangspunten **uitvouwen** om hun detailgegevens en de gekoppelde productie-eenheden te controleren.

| Start Access Contract Holder Designation:* | December | - | 2016 | - |
|--------------------------------------------|----------|---|------|---|
| End Access Contract Holder Designation:    | January  | - | 2018 | • |

### 3 Annex Overview pagina:

Hieronder heeft u een **overzicht** van de gegevens van de bijlage.

| ancel                          | erenar erep                                        |  |
|--------------------------------|----------------------------------------------------|--|
| Stakeholders                   | 2 3 4 H<br>Access Points Annex Overview Validation |  |
| ex Overview                    |                                                    |  |
| * 3.1 Contracts                | ual References                                     |  |
|                                | Access contract reference:                         |  |
|                                | Annex 2 reference:                                 |  |
|                                | Annex 2/3 language:   FR   NL                      |  |
| • 3.2 Stakehok                 | ders                                               |  |
| B                              | Grid User                                          |  |
|                                | Represented by:                                    |  |
| B                              | Access Holder.                                     |  |
|                                | Represented by:                                    |  |
| * 3.3 Access P                 | Points                                             |  |
| Start Access                   | Contract Holder Designation: December 2016         |  |
| End Access                     | Contract Holder Designation: January 2018          |  |
| Expend A8 Co                   | disper All                                         |  |
| Concession and Street or other |                                                    |  |

## 4 Validation pagina:

Zodra de gegevens nagekeken zijn, ga naar de Validation pagina en klik op de PDF om de nieuwe bijlage te downloaden:

| Annex 2 GU renewal step              |                                                                                                    |  |
|--------------------------------------|----------------------------------------------------------------------------------------------------|--|
| X Carcel                             |                                                                                                    |  |
| IP 1 2<br>Statebolders Access Parts  | 3 4<br>Amer Overview Validation                                                                                     |  |
| Previous + Next + Penah Validation   | Klik hier om de PDF te downloaden                                                                                   |  |
| - S. P. Market Validation            | POF                                                                                                    |  |
| 01<br>Reason why the annex cannot be | confirm I have read the annex and I accept to validate it electronically<br>cannot validate this annex<br>validated |  |
|                                      |                                                                                                    |  |

- Eens gedownload, lees de bijlage aandachtig om de inhoud te valideren.
- Merk op dat indien u het selectievakje aanvinkt nog voor u het PDF-bestand downloadt, er een melding bovenaan het scherm verschijnt, zoals u op de afbeelding hieronder kunt zien:

| Annex 2 GU renewal step                                                                                                    |
|----------------------------------------------------------------------------------------------------|
| X Cancel                                                                                                    |
| A Please first download and read the annex before accepting/rejecting.                                                                           |
| I 2 3 4 I<br>Stakeholders Access Points Annex Overview Validation                                                                                |
| Previous      Next      Finish Validation                                                                                                    |
| ▼ 4.1 Annex Validation                                                                                                    |
| PDF                                                                                                    |
| I confirm I have read the annex and I accept to validate it electronically I cannot validate this annex Reason why the annex cannot be validated |
|                                                                                                    |

Zodra gevalideerd, vink het selectievakje aan om te bevestigen dat u de bijlage gelezen hebt en dat u aanvaardt om deze elektronisch te valideren.

| Annex 2 GU renewal step                                                                                                    |
|----------------------------------------------------------------------------------------------------|
| X Cancel                                                                                                    |
| Image: Constraint of the second second se |
| Image: Wext Previous     Image: Next Previous                                                                                                    |
| Validation                                                                                                    |
| ▼ 4.1 Annex Validation                                                                                                    |
| I confirm I have read the annex and I accept to validate it electronically           I cannot validate this anney                                                                                                    |
| Reason why the annex cannot be validated                                                                                                    |
|                                                                                                    |
|                                                                                                    |
|                                                                                                    |

- Merk op dat u kunt kiezen om de bijlage niet te valideren door het selectievakje I cannot validate this annex aan te vinken. In dat geval moet u de reden geven waarom de bijlage niet gevalideerd kan worden.
- Daarnaast kunt u aanvullende opmerkingen of suggesties doen t.a.v. Elia in het veld onderaan het venster:

| Validation                                                                                                    |
|----------------------------------------------------------------------------------------------------|
| ✓ 4.1 Annex Validation                                                                                                    |
| PDF                                                                                                    |
| I confirm I have read the annex and I accept to validate it electronically Cannot validate this annex Reason why the annex cannot be validated |
|                                                                                                    |
|                                                                                                    |
| <ul> <li>4.2 Additional Remark or Suggestion</li> </ul>                                                                                        |
| Additional remark or suggestion for Elia                                                                                                    |
|                                                                                                    |
|                                                                                                    |
|                                                                                                    |

Klik op Finish zodra u aanvaard of geweigerd heeft om de bijlage elektronisch te valideren.

| Annex 2 GU renewal step                                                    |
|----------------------------------------------------------------------------|
| l∳1234                                                                     |
| Stakeholders Access Points Annex Overview Validation                       |
| Validation                                                                 |
| ▼ 4.1 Annex Validation                                                     |
|                                                                            |
| I confirm I have read the annex and I accept to validate it electronically |
| C I cannot validate this annex<br>Reason why the annex cannot be validated |
|                                                                            |
|                                                                            |
|                                                                            |

Zodra u op **Finish** hebt geklikt, verschijnt er een bevestigingsbericht op uw scherm:

| Back      |                                                                                                    |
|-----------|----------------------------------------------------------------------------------------------------|
| ✓ Message |                                                                                                    |
|           | The annex renewal for Contract with Reference has been successfully executed<br>Elia Customer Service has been notified. |
|           | Thank you for using Customer Hub.                                                                                        |
|           |                                                                                                    |

| Home             |            |                     |          |              |   |               |         |                    |             |              |         |            |
|------------------|------------|---------------------|----------|--------------|---|---------------|---------|--------------------|-------------|--------------|---------|------------|
|                  |            |                     |          |              |   |               |         |                    |             |              |         | Ø          |
| Open tasks       |            |                     |          | <b>=</b> ;   | < | Contracts     |         |                    |             |              |         | <b>—</b> × |
| No open tasks    |            |                     |          |              |   | Contract type | Referen | ice                | Start date  | Bank Deposit |         |            |
|                  |            |                     |          |              |   | Connection    | 113813  |                    | -0.14-0008- |              |         |            |
| Company Details  |            |                     |          | <b>—</b> 3   | < |               |         |                    |             |              |         |            |
| General Data     |            | Head office address |          |              |   | Access Points |         |                    |             |              |         | 🗖 🗶        |
| Name:            | 10.000     | Zone:               |          |              |   | Name          |         | EAN                | Location    | Direction    | Renewal |            |
| VAT Number:      |            | Street:             | His Cost | 1014421-1010 |   |               |         | -1110-1-11000-1-08 | 91089       | I/O          | Annex 2 |            |
| Registration Num | 1007107120 | Postal Code / City: | 138      | Report / com |   |               |         |                    |             |              |         |            |
| Social Status:   | 187        | Country:            | -Bision  |              |   |               |         |                    |             |              |         |            |
| Applicable Law:  |            | Key Account Manag   | er       |              |   |               |         |                    |             |              |         |            |

• Merk hier op dat er geen open taken meer aan u toegeschreven zijn als Netgebruiker.

## 6.2.1 Hoe kan de Toegangshouder Bijlage 2 vernieuwen in geval van Bijlage 12

In het geval dat een **Bijlage 12** is ondertekend, betekent dit dat de Netgebruiker een **volmacht** (Power of attorney, afgekort PoA) heeft gegeven aan de Toegangshouder (ACH).

Hieronder ziet u de startpagina waar u op de link **Annex 2 ACH (PoA)** renewal step kunt klikken om de bijlage 2 namens de Netgebruiker te vernieuwen.

| ome                            |          |           |
|--------------------------------|----------|-----------|
| Open tasks                     |          |           |
| Description                    | Contract | Reference |
| Anney 2 ACH (PoA) renewal sten |          |           |

Zodra u op de link hebt geklikt, opent het vernieuwingsformulier:

| nnex 2 ACH (PoA) renewal step                                                              |   |
|--------------------------------------------------------------------------------------------|---|
| ¢ Cancel                                                                                   |   |
| 1     2     3     4       Stakeholders     Access Points     Annex Overview     Validation |   |
| (Previous) Next + Finish<br>takeholders                                                    |   |
| ✓ 1.1 Stakeholders                                                                         |   |
| Grid User:                                                                                 |   |
| Access Holder:                                                                             |   |
| ▼ 1.2 Contractual References 조                                                             |   |
| Access contract reference: Annex 2 reference:                                              |   |
| Annex 2/3 language:                                                                        | ~ |

- Hier moet u dezelfde stappen volgen als in hoofdstuk 6.2 Hoe kan de Netgebruiker de Bijlage 2 vernieuwen om de elektronische validatie van de bijlage 2 te aanvaarden.
- Merk op dat de ACH alleen de taal van de bijlage en de einddatum van de Benaming van de toegangshouder kan wijzigen. In alle andere gevallen, gelieve contact op te nemen met uw KAM.

## 6.3 Hoe kan de Toegangshouder Bijlage 2 valideren

Om Bijlage 2 als ACH te valideren:

Open de **Customer Hub** en klik op de link **Annex 2 ACH validation** onder de sectie **Open tasks**.

| ome         |                                                                                                    |           |
|-------------|----------------------------------------------------------------------------------------------------|-----------|
| Open tasks  |                                                                                                    |           |
| Description | Contract                                                                                                    | Reference |
|             | and the second second se | 103       |

## 1 Annex Overview pagina:

- Hieronder heeft u een **overzicht** van de gegevens van de bijlage.
- U kunt de bedrijfsgegevens en de gegevens van de toegangspunten **uitvouwen**.

| Annex 2 ACH validation                                                                                          |         |
|----------------------------------------------------------------------------------------------------|---------|
| Review Annex O                                                                                                  | verview |
| Previous > Next) > Firsth                                                                                       | 1       |
|                                                                                                    |         |
| Access contract reference: 103<br>Annex 2 reference: 103<br>Annex 20 language: O FR * M.                        |         |
| * 3.2 Stakeholders                                                                                              |         |
| Orid User     Represented by                                                                                    |         |
| Access Holder     Represented by                                                                                |         |
| ▼ 3.3 Access Points                                                                                             |         |
| Start Access Contract Holder Designation. December 2016<br>End Access Contract Holder Designation: January 2018 |         |
| Expand All [Collapse All]                                                                                       |         |
| B torritome, Acolle                                                                                             |         |

## 2 Validation pagina:

Zodra u hebt geklikt op **Next**, klik op de PDF om het te downloaden:

| Annex 2 ACH validation                                                                                      |
|----------------------------------------------------------------------------------------------------|
| X Carcel                                                                                                    |
| le                                                                                                    |
| Klik hier om de PDF te downloaden                                                                           |
| Validation                                                                                                  |
| + 4.1 Annex Validation                                                                                      |
| 109                                                                                                    |
| I confirm I have read the annex and I accept to validate it electronically     I cannot validate this annex |
| Reason why the annex cannot be validated                                                                    |
|                                                                                                    |
|                                                                                                    |

- Eens gedownload, lees de bijlage aandachtig om de inhoud te valideren.
- Merk op dat indien u het selectievakje aanvinkt nog voor u het PDF-bestand downloadt, er een melding bovenaan het scherm verschijnt, zoals u op de afbeelding hieronder kunt zien:

| Annex 2 ACH validation                                                                                                    |
|----------------------------------------------------------------------------------------------------|
| X Cancel                                                                                                    |
| Please first download and read the annex before accepting/rejecting.                                                                                                    |
| Image: Constraint of the second second se |
| ✓ 4.1 Annex Validation                                                                                                    |
| PDF                                                                                                    |
| I confirm I have read the annex and I accept to validate it electronically                                                                                                    |

Zodra gevalideerd, vink het selectievakje aan om te bevestigen dat u de bijlage gelezen hebt en dat u aanvaardt om deze elektronisch te valideren.

| Annex 2 ACH validation                     |
|--------------------------------------------|
| X Cancel                                   |
| I → 1 → 2 → I<br>Annex Overview Validation |
| Previous     Next     Finish               |
| Validation                                 |
|                                            |
| ✓ 4.1 Annex Validation                     |
| PDF                                        |
| I cannot validate this annex               |
| Reason why the annex cannot be validated   |
|                                            |

- Merk op dat u kunt kiezen om de bijlage niet te valideren door het selectievakje I cannot validate this annex aan te vinken. In dat geval moet u de reden geven waarom de bijlage niet gevalideerd kan worden.
- Daarnaast kunt u aanvullende opmerkingen of suggesties doen t.a.v. Elia in het veld onderaan het venster:

| Confirm I have read the annex and I accept to validate it electronically     Confirm I have read the annex and I accept to validate it electronically     Confirm I have read the annex and I accept to validate it electronically     Confirm I have read the annex and I accept to validate it electronically     Confirm I have read the annex and I accept to validate it electronically     Confirm I have read the annex and I accept to validate it electronically     Confirm I have read the annex and I accept to validate it electronically     Confirm I have read the annex and I accept to validate it electronically     Confirm I have read the annex     Confirm I have read the annex and I accept to validate it electronically     Confirm I have read the annex     Confirm I have read the annex     Confirm I have read the annex and I accept to validate it electronically     Confirm I have read the annex     Confirm I have read the annex     Confirm I hav | <ul> <li>4.1 Annex Validation</li> </ul>  |                                                                                                    |
|----------------------------------------------------------------------------------------------------|-------------------------------------------|----------------------------------------------------------------------------------------------------|
| Confirm I have read the annex and I accept to validate it electronically incannot validate this annex     Reason why the annex cannot be validated      4.2 Additional Remark or Suggestion     Additional remark or suggestion for Elia                                                                                                    |                                           | PDF                                                                                                    |
| <ul> <li>4.2 Additional Remark or Suggestion</li> <li>Additional remark or suggestion for Elia</li> </ul>                                                                                                    | Reason why the annex ca                   | I confirm I have read the annex and I accept to validate it electronically     Confirm I have read the annex     annot validate this annex     annot be validated |
| <ul> <li>4.2 Additional Remark or Suggestion</li> <li>Additional remark or suggestion for Elia</li> </ul>                                                                                                    |                                           |                                                                                                    |
| 4.2 Additional Remark or Suggestion     Additional remark or suggestion for Elia                                                                                                    |                                           |                                                                                                    |
| Additional remark or suggestion for Elia                                                                                                    | <ul> <li>4.2 Additional Remark</li> </ul> | or Suggestion                                                                                                    |
|                                                                                                    | Additional remark or sug                  | Igestion for Elia                                                                                                    |
|                                                                                                    |                                           |                                                                                                    |
|                                                                                                    |                                           |                                                                                                    |

Klik op Finish zodra u aanvaard of geweigerd heeft om de bijlage elektronisch te valideren.

| Annex Overview Validation  Previous Nex Finish Validation Validation |
|----------------------------------------------------------------------|
| Annex Overview Validation  Previous Nex Finish Validation Validation |
| Previous     Nex     Finish Validation                               |
| Validation                                                           |
|                                                                      |
|                                                                      |
| ✓ 4.1 Annex Validation                                               |
| PDF                                                                  |
| I confirm I have read the annex and I accept to validate it electron |
| O I cannot validate this annex                                       |
| 0                                                                    |

Annex 2 ACH validation

|                                                                                                    | аск                                                                                                    |                                                                                                    |                                                                                                    |               |                                                                                        |                |                                                 |                                                     |                                              |                                                          |
|----------------------------------------------------------------------------------------------------|----------------------------------------------------------------------------------------------------|----------------------------------------------------------------------------------------------------|----------------------------------------------------------------------------------------------------|---------------|----------------------------------------------------------------------------------------|----------------|-------------------------------------------------|-----------------------------------------------------|----------------------------------------------|----------------------------------------------------------|
| The annex renewal for Contract with Reference has been successfully exe<br>Lia Customer Service has been notified.<br>Thank you for using Customer Hub.                                                                                                    | <ul> <li>Message</li> </ul>                                                                                                    |                                                                                                    |                                                                                                    |               |                                                                                        |                |                                                 |                                                     |                                              |                                                          |
| The annex renewal for Contract with Reference has been successfully exe<br>Elia Customer Service has been notified.<br>Thank you for using Customer Hub.                                                                                                    |                                                                                                    |                                                                                                    |                                                                                                    |               |                                                                                        |                |                                                 |                                                     |                                              |                                                          |
| Contract by Reference Start basis     Contract by Reference Start basis     Contract by Reference Start by Reference Start basis     Contract by Reference Start basis     Contract |                                                                                                    |                                                                                                    | The                                                                                                    | annex renewal | for Contract<br>Flia                                                                   | Customer Se    | with Reference                                  | has be                                              | en succes                                    | sfully exect                                             |
| Thank you for using Customer Hub.                                                                                                    |                                                                                                    |                                                                                                    |                                                                                                    |               | Lina                                                                                   | oustonier oe   | Avice has been h                                | otineu.                                             |                                              |                                                          |
| • Klik op OK om terug te gaan naar de startpagina van de Customer Hub.  • Terester Start de Bank Deposit  • Open task  • Open task • Open task • Op                                                                                                    |                                                                                                    |                                                                                                    |                                                                                                    |               | T                                                                                      | hank you for i | using Customer H                                | lub.                                                |                                              |                                                          |
| Klik op OK om terug te gaan naar de startpagina van de Customer Hub.                                                                                                    |                                                                                                    |                                                                                                    |                                                                                                    |               |                                                                                        |                | $\frown$                                        |                                                     |                                              |                                                          |
| Klik op OK om terug te gaan naar de startpagina van de Customer Hub.                                                                                                    |                                                                                                    |                                                                                                    |                                                                                                    |               |                                                                                        |                | OK                                              |                                                     |                                              |                                                          |
| KIK op OK om terug te gaan naar de startpagina van de Customer Hub.                                                                                                    |                                                                                                    |                                                                                                    |                                                                                                    |               |                                                                                        | <u> </u>       |                                                 |                                                     |                                              |                                                          |
| Open tasks     I No open tasks     I No open tasks     Company Details     Ceneral Data     Head office address     Name:   Zone:   VAT Number:   Begistration Num   Postal Code / City:   Social Status:   Company Codes   Name:   Ef:     Telerbone:     VIC     Telerbone:     VIC     Telerbone:     VIC     Telerbone:     VIC     Telerbone:     VIC     Telerbone:     VIC     Telerbone:     VIC     Telerbone:     VIC     Telerbone:     Telerbone:     Telerbone:     Telerbone:     Telerbone:     Telerbone:     Telerbone:     Telerbone:     Telerbone:     Telerbone:     Telerbone:     Telerbone:     Telerbone:     Telerbone:     Telerbone:     Telerbone:     Telerbone: <td>•</td> <td>Klik op <b>OK</b> o</td> <td>om terug te gaan naar d</td> <td>e startpagin</td> <td>ha van de</td> <td>Customer</td> <td>Hub.</td> <td></td> <td></td> <td></td>                                                                                                    | •                                                                                                    | Klik op <b>OK</b> o                                                                                                    | om terug te gaan naar d                                                                                    | e startpagin  | ha van de                                                                              | Customer       | Hub.                                            |                                                     |                                              |                                                          |
| Open tasks     I No open tasks     I No open tasks     Company Details     Company Details     Company Codes     Name:     Company Codes     Company Codes <th></th> <th></th> <th></th> <th></th> <th></th> <th></th> <th></th> <th></th> <th></th> <th></th>                                                                                                    |                                                                                                    |                                                                                                    |                                                                                                    |               |                                                                                        |                |                                                 |                                                     |                                              |                                                          |
| Open tasks       Contracts         I No open tasks       I         Company Details       I         Company Details       I         General Data       Head office address         Name:       Zone:         VAT Number:       Street:         Registration Num       Postal Code / City:         Social Status:       Country:         Key Account Manager       VO If Annex 3         Company Codes       Name:                                                                                                    | me                                                                                                    |                                                                                                    |                                                                                                    |               |                                                                                        |                |                                                 |                                                     |                                              |                                                          |
| Open tasks       Contracts         I No open tasks       Image: Contracts         Company Details       Image: Contracts         General Data       Head office address         Name:       Zone:         VAT Number:       Street:         Registration Num       Postal Code / City:         Social Status:       Country:         Key Account Manager       VO Image: VO Image: VO                                                                                                    | me                                                                                                    |                                                                                                    |                                                                                                    |               |                                                                                        |                |                                                 | -                                                   |                                              |                                                          |
| Image: No open tasks     Company Details       Company Details     Image: No open tasks     Other company Details       General Data     Head office address     Ol 01 2004       Name:     Zone:       VAT Number:     Street:       Registration Num     Postal Code / City:       Social Status:     Country:       Key Account Manager     Official Country:       Fig:     Talephone:                                                                                                    | me                                                                                                    |                                                                                                    |                                                                                                    |               |                                                                                        |                |                                                 |                                                     |                                              |                                                          |
| Company Details     Access     01.01.2004       General Data     Head office address     01.01.2004       Name:     Zone:       VAT Number:     Street:       Name:     Zone:       VAT Number:     Street:       Social Status:     Country:       Key Account Manager     Official Country:       Key Account Manager     UO       ElC:     Telephone:                                                                                                    | <b>me</b><br>Open tasks                                                                                                    |                                                                                                    |                                                                                                    | <b>X</b>      | Contracts                                                                              |                |                                                 |                                                     |                                              |                                                          |
| Company Details     Access     01.01.2004       General Data     Head office address     01.01.2004       Name:     Zone:       VAT Number:     Street:       Name:     Country:       Social Status:     Country:       Key Account Manager     U/O       Efo:     Telephone:                                                                                                    | me<br>Dpen tasks<br>i No open tasks                                                                                                    |                                                                                                    |                                                                                                    | <b>X</b>      | Contracts<br>Contract type                                                             | Reference      | Start d                                         | ate Bar                                             | nk Deposit                                   |                                                          |
| General Data     Head office address       Name:     Zone:       VAT Number:     Street:       Registration Num     Postal Code / City:       Social Status:     Country:       Key Account Manager     UO @ Annex.3       Efo:     Talephone:                                                                                                    | me<br>Open tasks<br>i No open tasks                                                                                                    |                                                                                                    |                                                                                                    | <b>×</b>      | Contracts<br>Contract type<br>Access                                                   | Reference      | Start d<br>01.01.2                              | ate Bar<br>2004                                     | nk Deposit                                   | al - 2102112                                             |
| Name:     Zone:       VAT Number:     Street:       Registration Num     Postal Code / City:       Social Status:     Country:       Key Account Manager     I/O @Annex.3       Elic:     Telephone:                                                                                                    | me<br>Open tasks<br>No open tasks<br>Company Details                                                                                                    |                                                                                                    |                                                                                                    |               | Contracts<br>Contract type<br>Access<br>Access                                         | Reference      | Start d<br>01.01.2<br>01.01.2                   | ate Bar<br>2004<br>2004                             | nk Deposit                                   |                                                          |
| VAT Number:     Street:       Registration Num     Postal Code / City:       Social Status:     Country:       Applicable Law:     Key Account Manager       Company Codes     Name:                                                                                                    | me<br>Dpen tasks<br>No open tasks<br>Company Details<br>General Data                                                                                                   |                                                                                                    | Head office address                                                                                        |               | Contracts<br>Contract type<br>Access<br>Access<br>Access                               | Reference      | Start d<br>01.01.2<br>01.01.2<br>01.01.2        | ate Bar<br>2004<br>2004<br>2004                     | nk Deposit                                   |                                                          |
| Registration Num     Postal Code / City:       Social Status:     Country:       Applicable Law:     Key Account Manager       Company Codes     Name:                                                                                                    | me<br>Open tasks<br>i No open tasks<br>Company Details<br>General Data<br>Name:                                                                                        |                                                                                                    | Head office address<br>Zone:                                                                               | ■ ×           | Contracts<br>Contract type<br>Access<br>Access<br>Access<br>Access                     | Reference      | Start d<br>01.01.2<br>01.01.2<br>01.01.2        | ate Bar<br>2004<br>2004<br>2004                     | nk Deposit                                   | 0 - 011001100<br>- 011001100<br>- 01101100<br>- 01101000 |
| Social Status:     Country:       Applicable Law:     Key Account Manager       Company Codes     Name:       F(c):     Telephone:                                                                                                    | me<br>Dpen tasks<br>No open tasks<br>Company Details<br>General Data<br>Name:<br>VAT Number:                                                                           |                                                                                                    | Head office address<br>Zone:<br>Street:                                                                    | ■ ×           | Contracts<br>Contract type<br>Access<br>Access<br>Access<br>Access<br>Access<br>Access | Reference      | Start d<br>01.01.2<br>01.01.2<br>01.01.2        | ate Bar<br>2004<br>2004<br>2004                     | nk Deposit                                   |                                                          |
| Applicable Law: Key Account Manager I/O 2 Annex 3<br>Company Codes Name: I/O 2 Annex 3<br>F(C) Telephone: I/O 2 Annex 3                                                                                                    | me<br>Depen tasks<br>I No open tasks<br>Company Details<br>General Data<br>Name:<br>VAT Number:<br>Registration Num                                                    | 1761716060<br>18610121-737731<br>1862012-737731                                                                                                    | Head office address<br>Zone:<br>Street:<br>Postal Code / City:                                             |               | Contracts<br>Contract type<br>Access<br>Access<br>Access<br>Access<br>Access<br>Name   | Reference      | Start d<br>01.01.2<br>01.01.2<br>01.01.2<br>EAN | ate Bar<br>2004<br>2004<br>2004<br>2004<br>Location | hk Deposit                                   | Renewal                                                  |
| Company Codes         Name:         U/O         Zmanex 3           F(c)         Telephone:         V/O         Zmanex 3                                                                                                    | me<br>Depen tasks<br>No open tasks<br>Company Details<br>General Data<br>Name:<br>VAT Number:<br>Registration Num<br>Social Status:                                    | Partaner<br>Heiseler<br>Heiseler<br>Hei | Head office address<br>Zone:<br>Street:<br>Postal Code / City:<br>Country:                                 | ■ ×           | Contracts<br>Contract type<br>Access<br>Access<br>Access<br>Access<br>Name             | Reference      | Start d<br>01.01.2<br>01.01.2<br>01.01.2<br>EAN | ate Bar<br>2004<br>2004<br>2004<br>Location         | hk Deposit Direction Offtake                 | Renewal                                                  |
| FIC: Telephone: VO ZAnnex 3                                                                                                    | me<br>Dpen tasks<br>No open tasks<br>Company Details<br>General Data<br>Name:<br>VAT Number:<br>Registration Num<br>Social Status:<br>Applicable Law:                  | Ph/1885/<br>HE12421-12722<br>(1882)-12722<br>(1882)-12722<br>10/                                                                                                    | Head office address<br>Zone:<br>Street:<br>Postal Code / City:<br>Country:<br>Key Account Manager          |               | Contracts<br>Contract type<br>Access<br>Access<br>Access<br>Access<br>Name             | Reference      | Start d<br>01.01.2<br>01.01.2<br>01.01.2<br>EAN | ate Bar<br>2004<br>2004<br>2004<br>Location         | hk Deposit Direction Offtake I/O VO          | Renewal                                                  |
|                                                                                                    | me<br>Dpen tasks<br>No open tasks<br>Company Details<br>General Data<br>Name:<br>VAT Number:<br>Registration Num<br>Social Status:<br>Applicable Law:<br>Company Codes | 175174842<br>175174842<br>18514421-175721<br>18514-175721<br>187                                                                                                    | Head office address<br>Zone:<br>Street:<br>Postal Code / City:<br>Country:<br>Key Account Manager<br>Name: |               | Contracts<br>Contract type<br>Access<br>Access<br>Access<br>Access<br>Name             | Reference      | Start d<br>01.01.2<br>01.01.2<br>01.01.2<br>EAN | ate Bar<br>2004<br>2004<br>2004<br>Location         | hk Deposit Direction Offtake I/O I/O I/O I/O | Renewal                                                  |

• Merk hier op dat er geen open taken meer aan u toegeschreven zijn als ACH.

## 6.4 Hoe kan de Toegangshouder Bijlage 3 vernieuwen

Om de Bijlage 3 als ACH te vernieuwen:

Open de **Customer Hub** en klik op de link **Annex 3 renewal step** onder de sectie **Open tasks**.

| Open tasks                     |                     | 🖻 🗙       |
|--------------------------------|---------------------|-----------|
| Description                    | Contract            | Reference |
| Annex 2 ACH (PoA) renewal step | 1.1914-0.000        |           |
| Annex 3 renewal step           | A DECK OF THE OWNER | 100       |
| Annex 3 renewal step           | 10000               |           |

- 1 Stakeholders pagina:
- Vink het selectievakje aan indien u wilt verdergaan met dezelfde BRP die standaard voorgesteld wordt. (zie afbeelding hieronder)
- U kunt ook een **nieuwe BRP** selecteren.

| Stakeholden | Stakeholders                                        | tievakje aan om met<br>BRP verder te gaan |
|-------------|-----------------------------------------------------|-------------------------------------------|
| ۲           | Access Holder:                                      | Of selecteer een<br>nieuwe BRP            |
|             | Continue with same Balance follow up responsible ?: |                                           |
| Ŧ           | Balance Responsible Party.*                         | ~                                         |

- Vink het selectievakje aan indien u wilt verdergaan met dezelfde Leverancier (Supplier) die standaard voorgesteld wordt. (zie afbeelding hieronder)
- U kunt ook een **nieuwe Leverancier** selecteren.

| Stak | eholde |                                                                                                    |
|------|--------|----------------------------------------------------------------------------------------------------|
| (    | * 1.1  | takeholders                                                                                                 |
|      | ۲      | Access Holder: Vink selectievakje aan om met<br>dezelfde Supplier verder te gaan                            |
|      | ŧ      | Continue with same Balance follow up responsible?:  Balance Responsible Party.* Of selecteer nieuw Supplier |
|      | ŧ      | Continue with same Supplier?                                                                                |

- 2 Access Points pagina:
- Zodra u op Next hebt geklikt, moet u de Begin- en Einddatum (Start en End) invoeren voor de BRP en de Leverancier Benaming.

| tart Balance Responsible Party Designat. | December | * | 2016 | ) | ( | Start Suppler Designation* | Cecenter | 2016 |  |
|------------------------------------------|----------|---|------|---|---|----------------------------|----------|------|--|
| nd Balance Responsible Party Designal    | January  |   | 2018 |   |   | End Supplier Designation.  | January  | 2018 |  |

#### 3 Annex Overview pagina:

Hieronder heeft u een **overzicht** van de gegevens van de bijlage.

| inex Overview                             |               |            |                             |          |      |   |
|-------------------------------------------|---------------|------------|-----------------------------|----------|------|---|
| ▼ 3.1 Contractual References              |               |            |                             |          |      |   |
| Access contract reference                 | e: anti-ottoi |            |                             |          |      |   |
| Annex 2 reference                         | e:            |            |                             |          |      |   |
| Annex 2/3 language                        | e: 🔵 FR 🖲 NL  |            |                             |          |      |   |
| ▼ 3.2 Stakeholders                        |               |            |                             |          |      | 2 |
| Access Hol                                | der:          |            |                             |          |      |   |
| Represented                               | by:           | PRI-1814-1 |                             |          |      |   |
| Balance Responsible Pa                    | arty:         |            |                             |          |      |   |
| Represented                               | by:           |            |                             |          |      |   |
| E Supp                                    | lier:         |            |                             |          |      |   |
| Represented                               | by:           |            |                             |          |      |   |
| ▼ 3.3 Access Points                       |               |            |                             |          |      | Z |
| Start Balance Responsible Party Designat. | December      | 2016       | Start Supplier Designation: | December | 2016 |   |
| End Balance Responsible Party Designati.  | January       | 2018       | End Supplier Designation:   | January  | 2018 |   |
|                                           |               |            |                             |          |      |   |
| Conapse All                               |               |            |                             |          |      |   |
| • Here Prove Binners - Postanti in        |               |            |                             |          |      |   |

### 4 Validation pagina:

Zodra de gegevens gereviewd zijn, klik op de PDF om de nieuwe bijlage te downloaden:

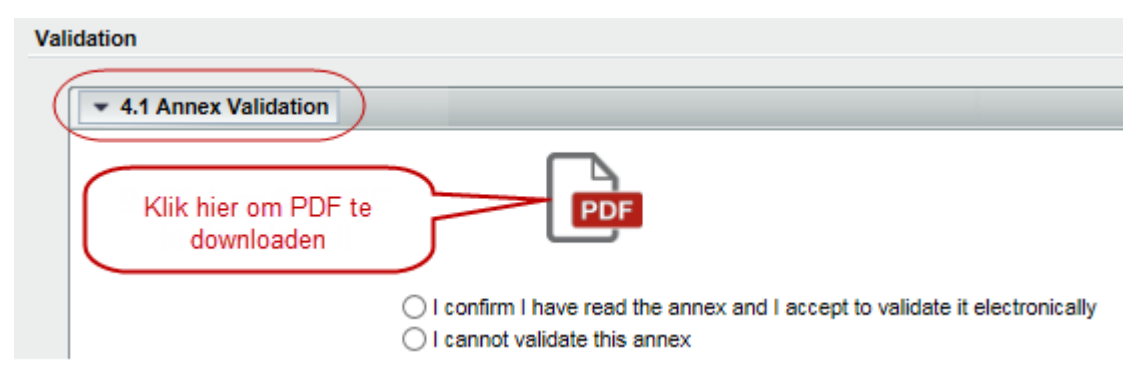

- Eens gedownload, lees de bijlage aandachtig om de inhoud te valideren.
- Zodra gevalideerd, vink het selectievakje aan om te bevestigen dat u de bijlage gelezen hebt en dat u aanvaardt om deze elektronisch te valideren.

| Validation                                                                                                  |   |
|----------------------------------------------------------------------------------------------------|---|
| ▼ 4.1 Annex Validation                                                                                      | _ |
| I confirm I have read the annex and I accept to validate it electronically     I cannot validate this annex |   |
| Reason why the annex cannot be validated                                                                    |   |
|                                                                                                    |   |
|                                                                                                    |   |
|                                                                                                    |   |

Klik op Finish zodra u aanvaard of geweigerd heeft om de bijlage elektronisch te valideren.

Zodra u op Finish hebt geklikt, verschijnt het volgende bericht op het scherm (in het geval u geaccepteerd heeft om elektronisch te valideren):

The annex renewal for Contract with Reference has been successfully executed. Elia Customer Service has been notified.

Thank you for using Customer Hub.

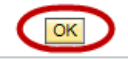

Klik op **OK** om terug te gaan naar de startpagina van de Customer Hub.

Message

### 6.4.1 Hoe kan de BRP de Bijlage 3 vernieuwen in geval van Bijlage 13

In het geval dat een **Bijlage 13** is ondertekend, betekent dit dat de Netgebruiker een **volmacht** (Power of attorney, afgekort PoA) heeft gegeven aan de BRP.

Hieronder ziet u de startpagina waar u op de link **Annex 3 BRP (PoA) Renewal** kunt klikken om de **bijlage 3 namens de Netgebruiker te vernieuwen**:

| Open tasks                |                                          | <b>X</b>  |
|---------------------------|------------------------------------------|-----------|
| Description               | Contract                                 | Reference |
| Annex 3 BRP (PoA) Renewal | 1.1.1.1.1.1.1.1.1.1.1.1.1.1.1.1.1.1.1.1. |           |

Zodra u op de link hebt geklikt, opent het vernieuwingsformulier:

| Annex 3 BRP (PoA) Renewal                                                                                                    |   |
|----------------------------------------------------------------------------------------------------|---|
| Cancel                                                                                                    |   |
| Image: Constraint of the second second se | ^ |
| Previous     Next     Finish  Stakeholders                                                                                                    |   |
| • 1.1 Stakeholders                                                                                                    |   |
| E Access Holder:                                                                                                    |   |
| Balance Responsible Party:                                                                                                    |   |
| Continue with same Supplier?:                                                                                                    |   |
| E Supplier.*                                                                                                    |   |
| ▼ 1.2 Contractual References                                                                                                    | ⊐ |
| Access contract reference:                                                                                                    | ~ |

- Hier moet u dezelfde stappen volgen als in hoofdstuk 6.4 Hoe kan de Toegangshouder Bijlage 3 vernieuwen om de elektronische validatie van de bijlage 3 te aanvaarden.
- Merk op dat de BRP alleen de Leverancier en de einddatum van de BRP en Leverancier Benaming kan wijzigen. In alle andere gevallen, gelieve contact op te nemen met uw KAM.

## 6.5 Hoe kan de BRP de Bijlage 3 valideren

Om de Bijlage 3 als BRP te valideren:

Open de **Customer Hub** en klik op de link **Annex 3 BRP validation** onder de sectie **Open tasks**.

| Open tasks                |              | <b>—</b> × |
|---------------------------|--------------|------------|
| Description               | Contract     | Reference  |
| Annex 3 BRP Validation    | 1.000.000000 | 100        |
| Annex 3 BRP (PoA) Renewal | 100000       | 100        |

## 1 Annex Overview pagina:

Hieronder heeft u een **overzicht** van de gegevens van de bijlage.

| Annex 3  <br>X Cancel<br>I+ | 2 -4<br>verview Validation                                              |                                 |              |                                                        |                     |              |   |
|-----------------------------|-------------------------------------------------------------------------|---------------------------------|--------------|--------------------------------------------------------|---------------------|--------------|---|
| Annex Overvie               | ew ontractual References                                                |                                 |              |                                                        |                     |              |   |
|                             | Access contract reference:<br>Annex 2 reference:<br>Annex 2/3 language: | official<br>OFR ⊛NL             |              |                                                        |                     |              |   |
| * 3.2 58                    | takeholders                                                             |                                 |              |                                                        |                     |              | 3 |
|                             | Access Holder<br>Represented by                                         | 100.000<br>10.100.00            | create)      |                                                        |                     |              |   |
| æ                           | Balance Responsible Party<br>Represented by                             | Hereiter<br>Tear 1 million Pro- |              |                                                        |                     |              |   |
| 8                           | Supplier<br>Represented by                                              | (because                        |              |                                                        |                     |              |   |
| * 3.3 A                     | ccess Points                                                            |                                 |              |                                                        |                     |              | 3 |
| Start Be<br>End Bal         | alance Responsible Party Designat<br>lance Responsible Party Designati  | December<br>January             | 2016<br>2018 | Start Supplier Designation<br>End Supplier Designation | December<br>January | 2016<br>2018 |   |
| Expand                      | All Collepse All                                                        |                                 |              |                                                        |                     |              |   |

## 2 Validation pagina:

Zodra u hebt geklikt op **Next**, klik op de PDF om het te downloaden:

| nex Overview Validation |                                                                      |
|-------------------------|----------------------------------------------------------------------|
| Anna I tout I Proph     | Klik bias am de DDE te deweleeden                                    |
|                         | Kilk hier om de PDP te downloaden                                    |
|                         |                                                                      |
| 4.1 Annes Validation    |                                                                      |
|                         |                                                                      |
|                         | PDF                                                                  |
|                         |                                                                      |
| ()1 cort                | fem I have read the annex and I accept to validate it electronically |
| Clim                    | Act validate this annex                                              |

Eens gedownload, lees de bijlage aandachtig om de inhoud te valideren.

Zodra gevalideerd, vink het selectievakje aan om te bevestigen dat u de bijlage gelezen hebt en dat u aanvaardt om deze elektronisch te valideren.

| I♦ —<br>Anr | − 1 2                                                                                                    |
|-------------|----------------------------------------------------------------------------------------------------|
| Previ       | ious Next Finish                                                                                         |
| Validatio   | n                                                                                                    |
| -           | 4.1 Annex Validation                                                                                     |
| B           | Confirm I have read the annex and I accept to validate it electronically<br>I cannot validate this annex |
|             |                                                                                                    |

Klik op Finish zodra u aanvaard of geweigerd heeft om de bijlage elektronisch te valideren.

| Annex 2 ACH validation                                                     |
|----------------------------------------------------------------------------|
| X Cancel                                                                   |
| Annex Overview Validation                                                  |
| Previous     Nex     Finish                                                |
| Validation                                                                 |
| ▼ 4.1 Annex Validation                                                     |
| PDF                                                                        |
| I confirm I have read the annex and I accept to validate it electronically |
| O I cannot validate this annex                                             |
| Reason why the annex cannot be validated                                   |
|                                                                            |
|                                                                            |

Zodra u op Finish hebt geklikt, verschijnt het volgende bericht op het scherm (in het geval u geaccepteerd heeft om elektronisch te valideren):

| Annex 3 BRP Validation |                                                                                                    |
|------------------------|----------------------------------------------------------------------------------------------------|
| 🖉 Back                 |                                                                                                    |
| ✓ Message              |                                                                                                    |
|                        | The annex renewal for Contract with Reference has been successfully executed.<br>Elia Customer Service has been notified. |
|                        | Thank you for using Customer Hub.                                                                                         |
|                        | OK                                                                                                    |

Klik op **OK** om terug te gaan naar de startpagina van de Customer Hub.

## 6.6 Hoe kan de Leverancier de Bijlage 3 valideren

Om de Bijlage 3 als Leverancier te valideren:

Open de **Customer Hub** en klik op de link **Annex 3 Supplier Validation** onder de sectie **Open tasks**.

| - | Open tasks                  |   |              | <b>X</b>  |
|---|-----------------------------|---|--------------|-----------|
|   | Description                 | 4 | Contract     | Reference |
|   | Annex 3 Supplier Validation |   | A COLORED BY | 100       |
| C | Annex 3 Supplier Validation |   | 10010800     | 10        |

### 1 Annex Overview pagina:

Hieronder heeft u een **overzicht** van de gegevens van de bijlage.

| nnex 3 Supplier Validatio                                                                                                    | n                                  |              |  |                                                                       |                     |  |  |  |  |
|----------------------------------------------------------------------------------------------------|------------------------------------|--------------|--|-----------------------------------------------------------------------|---------------------|--|--|--|--|
| Cancel                                                                                                    |                                    |              |  |                                                                       |                     |  |  |  |  |
| Image: Constraint of the second second s |                                    |              |  |                                                                       |                     |  |  |  |  |
|                                                                                                    |                                    |              |  |                                                                       |                     |  |  |  |  |
| Access contract refer<br>Annex 2 refer<br>Annex 2/3 lang                                                                                                    | rence:<br>rence:<br>uage: • FR 	NL |              |  |                                                                       |                     |  |  |  |  |
| ▼ 3.2 Stakeholders                                                                                                    |                                    |              |  |                                                                       |                     |  |  |  |  |
|                                                                                                    | Holder:                            |              |  |                                                                       |                     |  |  |  |  |
| Balance Responsib     Represe                                                                                                    | le Party:                          |              |  |                                                                       |                     |  |  |  |  |
| E S                                                                                                    | Supplier:<br>nted by:              |              |  |                                                                       |                     |  |  |  |  |
| ▼ 3.3 Access Points                                                                                                    |                                    |              |  |                                                                       |                     |  |  |  |  |
| Start Balance Responsible Party Desig<br>End Balance Responsible Party Desig                                                                                                    | nat December<br>nati January       | 2016<br>2018 |  | Start Supplier Designation: Decem<br>End Supplier Designation: Januar | nber 2016<br>y 2018 |  |  |  |  |
| Expand All Collapse All                                                                                                    |                                    |              |  |                                                                       |                     |  |  |  |  |

## 2 Validation pagina:

- Zodra de gegevens gereviewd zijn, moet u dezelfde stappen herhalen zoals in hoofdstuk 6.5 Hoe kan de BRP de Bijlage 3 valideren.
- Dit is meteen ook de **laatste stap van het vernieuwingsproces**. Na validatie worden alle betrokken partijen op de hoogte gesteld.

## 7

# Personalisatie van het Customer Hub scherm

De **Customer Hub** laat u toe om het scherm te personaliseren volgens uw eigen wensen.

Stel dat u in het scherm **Invoice Viewer** werkt in de sectie **Contractual Invoices** en u wilt de tabelweergave aanpassen.

Om dit te doen, klik op het potloodsymbool prechts bovenaan in de tabel die u wilt aanpassen.

Eens u er op heeft geklikt, verschijnt het volgende pop-up venster:

| Pers                                                                                                    | onalization W    | ebpage Dialog             |           |         |                      |              | ×       |
|----------------------------------------------------------------------------------------------------|------------------|---------------------------|-----------|---------|----------------------|--------------|---------|
| 🥭 http                                                                                                    | ps://crmapp.elia | .be/sap(====)/bc/bsp/s    | ap/bsp_w  | d_bas   | e/popup_buffered_fra | me_cached.ht | m?saj 🕯 |
| You can choose which columns should be displayed in the table. In addition, you can determine the which the columns are displayed. You can also define the relative (percentage) or absolute (pixel) we each column compared to the available screen area. If you enter a number without a unit of measure the width is automatically determined in pixels. If you want to define the relative width, add '%' after number. |                  |                           |           |         |                      |              |         |
| Tab                                                                                                    | le Navigation    |                           |           |         |                      | 2            |         |
|                                                                                                    |                  | Table Naviga              | tion: 🔿 S | Scrolli | ng () Paging ) Both  |              |         |
|                                                                                                    | Number of        | Visible Rows Before Scrol | lling:    |         |                      |              |         |
| 1                                                                                                    | N                | umber of Rows Before Pag  | ging:     |         | 3                    |              |         |
| Avai                                                                                                    | ilable Columns   |                           |           | Disp    | layed Columns        |              | 5       |
|                                                                                                    |                  |                           |           | Up      | Down                 |              |         |
| 5                                                                                                    | Name             |                           |           | Name    |                      | Width        |         |
|                                                                                                    | Invoice State    |                           | 1         |         | Due                  | 2%           |         |
|                                                                                                    | (SAP) Invoice N  | umber                     |           |         | Sales Document       | 8%           |         |
|                                                                                                    | Doc. currency    |                           |           |         | DSO                  |              |         |
|                                                                                                    |                  |                           |           |         | Product Type         | 7%           |         |
|                                                                                                    |                  |                           |           |         | Product Reference    | 7%           |         |
|                                                                                                    |                  |                           |           |         | Billing date         | 8%           |         |
|                                                                                                    |                  |                           |           |         | Due date             | 7%           |         |
|                                                                                                    |                  |                           |           |         | Clearing date        | 8%           |         |
|                                                                                                    |                  |                           | _         |         | Invoice Number       | 7%           |         |
|                                                                                                    |                  |                           |           |         | VAT Excl.            | 7%           | •       |
| Sav                                                                                                    | Reset to Defi    | ault Cancel 6             |           |         |                      |              |         |

Hier vindt u de volgende personalisatieopties:

- 1. Deze optie laat u toe om uw **Standaard Weergave** te kiezen. U kunt die weergave ook opslaan of verwijderen.
- 2. Deze optie laat u toe om de manier van **navigeren** te kiezen in uw scherm (Scrolling, paginering of beide).
- **3.** Deze optie laat u toe om het **aantal rijen** te bepalen alvorens over te gaan tot scrollen/pagineren.
- 4. Deze optie laat u toe om de kolommen te kiezen die u wilt weergeven in de tabel.

Om dit te doen, selecteer de kolom van uw keuze in de sectie **Available Columns** en klik op het **pijltje** naar rechts om de kolom weer te geven. Een andere mogelijkheid is om de kolom van uw keuze te **slepen** en die **neer te zetten** (drag & drop) in de sectie **Displayed Columns**.

Indien u een kolom uit de tabel wilt **verwijderen**, selecteer de kolom van uw keuze in de sectie **Displayed Columns** en klik op het **pijltje** naar links of sleep de kolom en zet het meteen neer in de sectie **Available Columns**.

5. Klik op dit symbool indien u **alle kolommen** wilt **selecteren** in 1 klik.

Hiernaast dit kunt u ook de **volgorde** van de kolommen bepalen in de tabel.

Om dit te doen, selecteer de kolom van uw keuze in de sectie **Displayed Columns** en klik op de knop **Up** of **Down**. U kunt ook meteen de kolom van uw keuze slepen en neerzetten om de weergavevolgorde te bepalen in de tabel.

Naast dit kunt u ook de breedte van elke kolom aanpassen. Deze optie vindt u terug onder de sectie **Displayed Columns**, onder de kolom **Width**.

 Klik op Opslaan (Save) om uw personalisatie op te slaan; klik op Reset om de standaard weergave te tonen; of op annuleren (Cancel) om de acties die u zonet heeft uitgevoerd te annuleren.

## 8

# Wat te doen in geval van problemen?

In geval van problemen, contacteer de **Customer Support & Services** en deel de **technische details** mee die u in de linkeronderhoek kunt vinden.

Onze contactgegevens:

- **Telefoon**: +32 (0)2 546 74 88
- **Fax:** +32 (0)2 546 70 03
- **E-mail:** cs@elia.be

| -Celia                                                                                              |
|----------------------------------------------------------------------------------------------------|
| Povering a world in progress                                                                        |
| A problem has occured.<br>If the problem persists, please contact the Customers Support & Services. |
| Tet +32 (0) 2 545 7 488<br>Fax +32 (0) 2 545 7 00 3<br>e-mail: <u>cs@ella.be</u>                    |
| Technical details                                                                                   |
| Username CV186_W<br>System C2P                                                                      |
| Client 100                                                                                          |
| Message User has no CC Application Groups.                                                          |
|                                                                                                    |

#### 🖉 🖉 Tip

Het kan zijn dat de **pop-up blocker** van uw browser u belet om bijlages te downloaden.

Om dit probleem op te lossen, gelieve volgende topic te raadplegen: De browser parameters instellen voor de pop-up blocker.

# 8.1 De browser parameters instellen voor de pop-up blocker

## 8.1.1 Internet Explorer

In Internet Explorer verschijnt er onderaan uw scherm een waarschuwingsbericht. Klik hier op **Always allow** voor deze site.

|                                                         |            |                         |   | Always allow  |
|---------------------------------------------------------|------------|-------------------------|---|---------------|
| Internet Explorer blocked a pop-up from crmapp.elia.be. | Allow once | Options for this site 🔻 |   | More settings |
|                                                         |            |                         | _ | 1             |

U kunt de parameters ook manueel instellen, zoals volgt:

- 1 Klik op het Menu icoon 🔯.
- 2 Klik op Internet options.
- 3 Klik op de tab Privacy.
- 4 Klik op de knop **Settings** in de sectie **Pop-up Blocker**.

| ieneral  | Security                                       | Privacy                                                                              | Content                                                                      | Connections                                                                                  | Programs                                                                     | Advanc                           |
|----------|------------------------------------------------|--------------------------------------------------------------------------------------|------------------------------------------------------------------------------|----------------------------------------------------------------------------------------------|------------------------------------------------------------------------------|----------------------------------|
| Setting  | s ——                                           |                                                                                      |                                                                              |                                                                                              |                                                                              |                                  |
| Select a | a setting fo                                   | r the Inte                                                                           | rnet zone.                                                                   |                                                                                              |                                                                              |                                  |
| - 1      | Medi                                           | ium                                                                                  |                                                                              |                                                                                              |                                                                              |                                  |
| -        | - Blo<br>priv<br>- Blo<br>- Blo<br>- Re<br>can | ocks third-<br>acy policy<br>ocks third-<br>used to co<br>estricts firs<br>be used t | -party cook<br>/<br>-party cook<br>ontact you<br>st-party co<br>to contact y | ies that do not<br>ies that save ir<br>without your ex<br>okies that save<br>you without you | have a com<br>oformation t<br>cplicit conse<br>information<br>ur implicit co | hat can<br>nt<br>n that<br>nsent |
|          | Sites                                          | Im                                                                                   | port                                                                         | Advanced                                                                                     | De                                                                           | fault                            |
| Locatio  | n ——                                           |                                                                                      |                                                                              |                                                                                              |                                                                              |                                  |
| Nev phys | er allow we<br>sical locatio                   | ebsites to<br>on                                                                     | request yo                                                                   | ur                                                                                           | Clea                                                                         | r Sites                          |
| Pop-up   | Blocker -                                      | 4.0                                                                                  |                                                                              |                                                                                              |                                                                              |                                  |
| Turr     | n on Pop-u                                     | o Blocker                                                                            |                                                                              |                                                                                              | Set                                                                          | ttinas                           |
| InPriva  | te                                             |                                                                                      |                                                                              |                                                                                              |                                                                              |                                  |
|          |                                                |                                                                                      |                                                                              |                                                                                              |                                                                              |                                  |

5 Typ het adres van de site waarvoor u pop-ups toelaat: https://\*.elia.be.

| Pop-ups are currently blocked. Yo<br>websites by adding the site to the<br>Address of website to allow: | ou can allow pop-ups from specific<br>list below. |
|----------------------------------------------------------------------------------------------------|---------------------------------------------------|
| https://*.elia.be                                                                                       | Add                                               |
| Allowed sites:                                                                                          |                                                   |
|                                                                                                    | Remove                                            |
|                                                                                                    | Remove all                                        |
|                                                                                                    |                                                   |
|                                                                                                    |                                                   |
|                                                                                                    |                                                   |
|                                                                                                    |                                                   |
| otifications and blocking level:                                                                        |                                                   |
| / Disconstruction and up in blacked                                                                     | blocked                                           |
| Play a sound when a pop-up is blocked Show Notification bar when a pop-up is                            | Dioonog.                                          |
| Play a sound when a pop-up is blocked Show Notification bar when a pop-up is Blocking level:            |                                                   |

- 6 Klik op Add.
- 7 Klik op Close.
- 8 Klik op OK.

## 8.1.2 Firefox

In Firefox verschijnt er bovenaan uw scherm een waarschuwingsbericht. Klik op**Allow pop-ups for** this site.

| Firefox prevented this site from opening a pop-up window. | <u>O</u> ptions ×                                                     |
|-----------------------------------------------------------|-----------------------------------------------------------------------|
| 202                                                       | Allow gop-ups for cm.elia.be                                          |
| 500y                                                      | Edit Pop-up Blocker Options                                           |
| Back Forward E Pavortes Di FR No                          | Don't show this message when pop-ups are blocked                      |
| Customer Corner                                           | Show https://crmapp.elia.be/sap(ZT1DRV9GMz8IZb/2Tm84ZH6/ZD/d5ZM/mLS1M |
|                                                           |                                                                       |

U kunt de parameters ook manueel instellen, zoals volgt:

- 1 Klik op het Menu icoon **=**.
- 2 Klik op **Options**.

| z               | 2 自 🕂                 | <b>↑ 9</b> Ξ |
|-----------------|-----------------------|--------------|
| 🙏 Cut           | Сору                  | 🗯 Paste      |
| -               | 100%                  | +            |
|                 | 8                     |              |
| New Window      | New Private<br>Window | Save Page    |
|                 | 0                     | 4⊒►          |
| Print           | History               | Full Screen  |
| Q               | Ø                     | ġ.           |
| . Find          | Options               | Add-ons      |
| ×               |                       | -            |
| Developer       |                       |              |
| 🚺 Sign in to Sy | nc                    |              |
| 🛨 Customize     |                       | 0 U          |

3 Klik op Content.

| otions                 |          |           |               |             |                |                  |             |                |
|------------------------|----------|-----------|---------------|-------------|----------------|------------------|-------------|----------------|
| General T              | abs      | Search    |               |             | <b>Privacy</b> | Security         | <b>O</b>    | Adva:          |
|                        |          |           | Content       | Appressions | Thirdey        | occurry          | June        | Auro           |
| ☑ Block pop            | -up wii  | ndows     |               |             |                |                  | <u>E</u> xc | eptions        |
| Fonts & Color          | s        |           |               |             |                |                  |             |                |
| <u>D</u> efault font:  | Times    | : New Ror | nan           |             | •              | <u>S</u> ize: 16 | ▼ Ad        | vanced         |
|                        |          |           |               |             |                |                  | 2           | olors          |
| Languages              |          |           |               |             |                |                  | _           |                |
| Ch <u>o</u> ose your p | oreferre | d languag | je for displa | ying pages  |                |                  | С           | h <u>o</u> ose |
|                        |          |           |               |             |                |                  |             |                |
|                        |          |           |               |             |                |                  |             |                |
|                        |          |           |               |             |                |                  |             |                |
|                        |          |           |               |             |                |                  |             |                |
|                        |          |           |               |             |                |                  |             |                |
|                        |          |           |               |             |                |                  |             |                |

5 Typ het adres van de site waarvoor u pop-ups toelaat: https://\*.elia.be.

| Nllowed Sites - Pop-ups                                                                                         | - • •                                  |
|----------------------------------------------------------------------------------------------------|----------------------------------------|
| You can specify which websites are allowed to open p<br>the exact address of the site you want to allow and the | op-up windows. Type<br>In click Allow. |
| A <u>d</u> dress of website:                                                                                    |                                        |
| https://*.elia.be                                                                                               |                                        |
|                                                                                                    | Allow                                  |
| Site                                                                                                    | Status                                 |
|                                                                                                    |                                        |
|                                                                                                    |                                        |
|                                                                                                    |                                        |
|                                                                                                    |                                        |
|                                                                                                    |                                        |
|                                                                                                    |                                        |
|                                                                                                    |                                        |
| Remove Site Remove All Sites                                                                                    | <u>C</u> lose                          |

- 6 Klik op **Allow**.
- 7 Klik op Close.
- 8 Klik op OK.
- 9 Herstart uw browser om de nieuwe parameters te activeren.

4

## 8.1.3 Safari

Wanneer u bestanden vanuit de invoice viewer wenst te downloaden in Safari, kan het zijn dat er niks gebeurt. Om deze parameters te wijzigen,

1 Klik op het Menu icoon to en dan op Preferences...

|   |                      | ┣- ‡-        |
|---|----------------------|--------------|
|   | Customize Toolbar    |              |
|   | Show Menu Bar        | 1            |
|   | Hide Bookmarks Bar   | Ctrl+Shift+B |
|   | Show Tab Bar         | Ctrl+Shift+T |
|   | Show Status Bar      |              |
|   | Show Reading List    | Ctrl+Shift+L |
|   | Enter Full Screen    | F11          |
|   | History              | Ctrl+H       |
|   | Downloads            | Ctrl+Alt+L   |
|   | Private Browsing     |              |
|   | Reset Safari         |              |
| ✓ | Block Pop-Up Windows | Ctrl+Shift+K |
|   | Preferences          | Ctrl+,       |
|   | Help                 | F1           |
|   | Report Bugs to Apple |              |
|   | Safari Extensions    |              |
|   | About Safari         |              |

2 Vink het selectievakje Block pop-up windows uit.

| Security        |            |           |                      |                  |                                                                   |                                                          |                     |               |          | × |
|-----------------|------------|-----------|----------------------|------------------|-------------------------------------------------------------------|----------------------------------------------------------|---------------------|---------------|----------|---|
| <b>G</b> eneral | Appearance | Bookmarks | Tabs                 | RSS<br>RSS       | Z<br>AutoFill                                                     | Security                                                 | <b>L</b><br>Privacy | Extensions    | Advanced |   |
|                 |            | Fr        | raudulent<br>Web coi | sites:<br>ntent: | 2 Warn wł<br>2 Enable p<br>2 Enable J<br>2 Enable J<br>3 Block po | hen visitin<br>blug-ins<br>ava<br>avaScript<br>op-up win | g a fraudu<br>dows  | ilent website |          |   |
|                 |            |           | Ask befor            | e sendir         | ig a non-se                                                       | cure form                                                | to a secu           | re website    |          | ? |

## 8.1.4 Google Chrome

- 1 Klik op het **Menu** icoon **E**.
- 2 Klik op Settings.
- 3 Klik op Show Advanced Settings.
- 4 In de zone **Privacy**, klik op **Content Settings**.
- 5 Klik op Manage exceptions for Pop-ups

| Content Settings                                    | × |
|-----------------------------------------------------|---|
| Dirable individual plug-inc                         | • |
|                                                     |   |
| Pop-ups                                             |   |
| <ul> <li>Allow all sites to show pop-ups</li> </ul> |   |
| Do not allow any site to show pop-ups (recommended) |   |
| Manage exceptions                                   |   |
| Location                                            | - |
| Finished                                            |   |

6 Typ de adressen om de pop-ups in de invoice viewer toe te staan: https://[\*.]elia.be en https://[\*.]crmapp.elia.be

| Hostname pattern           | Behaviour |
|----------------------------|-----------|
| https://[*.]elia.be        | Allow     |
| https://[*.]crmapp.elia.be | Allow     |
| [*.]example.com            | Allow     |
|                            |           |
|                            |           |

- <u>Learn more</u>
- 7 Klik op Finished.
- 8 Klik op Finished.
- 9 Herstart uw browser om de nieuwe parameters te activeren.

Finished